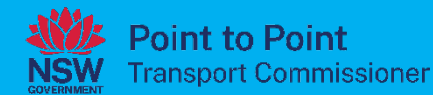

# Taxi Licences User Guide

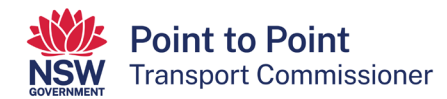

# Contents

| 1. | Intr | oduction                                                     | 3  |
|----|------|--------------------------------------------------------------|----|
|    | 1.1. | About this document                                          | 3  |
|    | 1.2. | Key definitions                                              | 3  |
|    | 1.3. | The NSW Point to Point Transport Commissioner (Commissioner) | 3  |
|    | 1.4. | Conventions                                                  | 4  |
|    | 1.5. | Further information                                          | 4  |
| 2. | Acc  | cessing the Taxi Licence Portal                              | 5  |
|    | 2.1. | Identify your entity type                                    | 5  |
|    | 2.2. | How to set up access to the Taxi Licence Portal              | 5  |
| 3. | Tax  | i Licence Portal basics                                      | 13 |
|    | 3.1. | Logging in                                                   | 13 |
|    | 3.2. | Forgot your password?                                        | 15 |
|    | 3.3. | Forgot your username?                                        | 16 |
|    | 3.4. | Activities tab                                               | 17 |
|    | 3.5. | Account                                                      | 17 |
|    | 3.6. | Contact information                                          |    |
|    | 3.7. | Taxi licences                                                | 19 |
|    | 3.8. | Payments                                                     | 20 |
| 4. | Арр  | olying for a new taxi licence                                | 21 |
| 5. | Rer  | newing a taxi licence                                        |    |
| 6. | Sur  | rendering a taxi licence                                     |    |
| 7. | Арр  | olying for an Internal Review                                |    |
| 8. | Hel  | p                                                            | 52 |

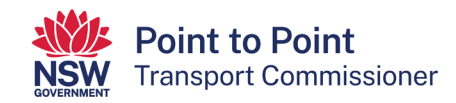

# 1. Introduction

## 1.1. About this document

This user guide aims to help people and organisations apply for, and manage, taxi licences via the Taxi Licence Portal which can be accessed through the Point to Point Transport Commissioner's Industry Portal. The Industry Portal is located at pointtopoint.nsw.gov.au.

The Taxi Licence Portal allows taxi licence holders to:

- apply for a standard taxi licence or Wheelchair Accessible Taxi (WAT) licence
- manage their details
- surrender a licence
- renew a taxi licence or a WAT licence
- lodge an application for Internal Review.

#### 1.2. Key definitions

All terminology in this user guide is taken to mean the generally accepted or dictionary definition with the exception of the following terms which have specific defined meanings:

- **ASP**: Authorised Service Provider.
- **DVD**: Driver Vehicle Dashboard.
- The Act: Point to Point Transport (Taxis and Hire Vehicles) Act 2016.
- The Regulation: <u>Point to Point Transport (Taxis and Hire Vehicles) Regulation</u> 2017.
- WAT: Wheelchair Accessible Taxi.

#### 1.3. The NSW Point to Point Transport Commissioner (Commissioner)

The Commissioner is responsible for regulating the NSW point to point transport industry and service providers, like taxis, hire car and rideshare services.

The Commissioner ensures that service providers comply with the safety standards set by the NSW Government and can impose significant penalties for companies who are putting customers at risk.

The Commissioner's functions and powers come from the Act and the Regulation and include:

- administering the authorisation and taxi licensing schemes
- managing enforcement and compliance
- recommending safety and other standards for taxi and booking services
- administering and enforcing the Passenger Service Levy
- advising the Minister on matters relating to taxi and booking services.

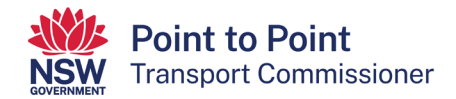

## 1.4. Conventions

A red box is used to highlight areas which need to be clicked on.

Commonly used icons are:

| 1 | Upload |
|---|--------|
| * | Export |
|   | Edit   |
| Q | Search |

## 1.5. Further information

If you have any questions or need further information, please visit the Point to Point Transport Commissioner's website <u>pointtopoint.nsw.gov.au</u> or call the Industry Contact Centre on 131 727.

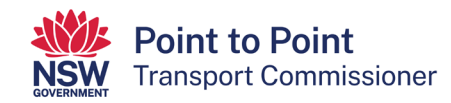

# 2. Accessing the Taxi Licence Portal

If you wish to become a Taxi Licence Holder (a person who provides a taxi service under the licence), you will need to apply via the Taxi Licence Portal which can be found on the Industry Portal webpage.

There are two ways to access the Taxi Licence Portal and this is explained in more detail below in '2.2 How to set up access to the Taxi Licence Portal'.

Once you have access to the Taxi Licence Portal you can:

- apply for a taxi licence or a WAT licence
- renew a taxi licence
- surrender a taxi licence
- manage your details and add or remove contacts
- make payments related to your taxi licence(s).

It is assumed the person who registers during the application process is the primary contact and the first nominated director or manager for a corporation, if applying on behalf of a corporation.

#### 2.1. Identify your entity type

When registering, you will need to select one of the following entity types.

- Individual: if registering as an individual taxi licence holder
- **Corporate**: if registering as a corporate taxi licence holder
- Joint Holders Individual Partnership: if all the partners or joint holders are individual entities in the partnership
- Joint Holders Corporate Partnership: if any one of the partners or joint holders is a corporate entity in the partnership.

#### 2.2. How to set up access to the Taxi Licence Portal

1. Go to the Commission's website at pointtopoint.nsw.gov.au

In the top right-hand corner of the page, click on "Industry Portal".

Industry Portal 🚽

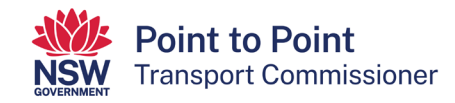

- 2. You can access the 'Taxi Licence Portal' in two ways. You can use a:
  - Service NSW login, or
  - Point to Point Transport Commission login.

#### Via a Service NSW login

Accessing the "Taxi Licence Portal" via Service NSW is an efficient way of logging into the Portal.

If you have not already done so, it is a simple and quick process to get a Service NSW login, and it will reduce the number of logins you have. Also, you will not need to upload Proof of Identity documents when applying for a taxi licence as your identity has already been checked by Service NSW.

If you choose to access the "Taxi Licence Portal" via Service NSW, set up your access by following the instructions shown in the <u>'Accessing the Industry Portal</u> through MyServiceNSW' fact sheet.

#### Via a Point to Point Transport Commission login

If you choose to access the "Taxi Licence Portal" using a Point to Point Transport Commission login, and you do not have one already, you will need to register and create a login. To do so, go to step 3.

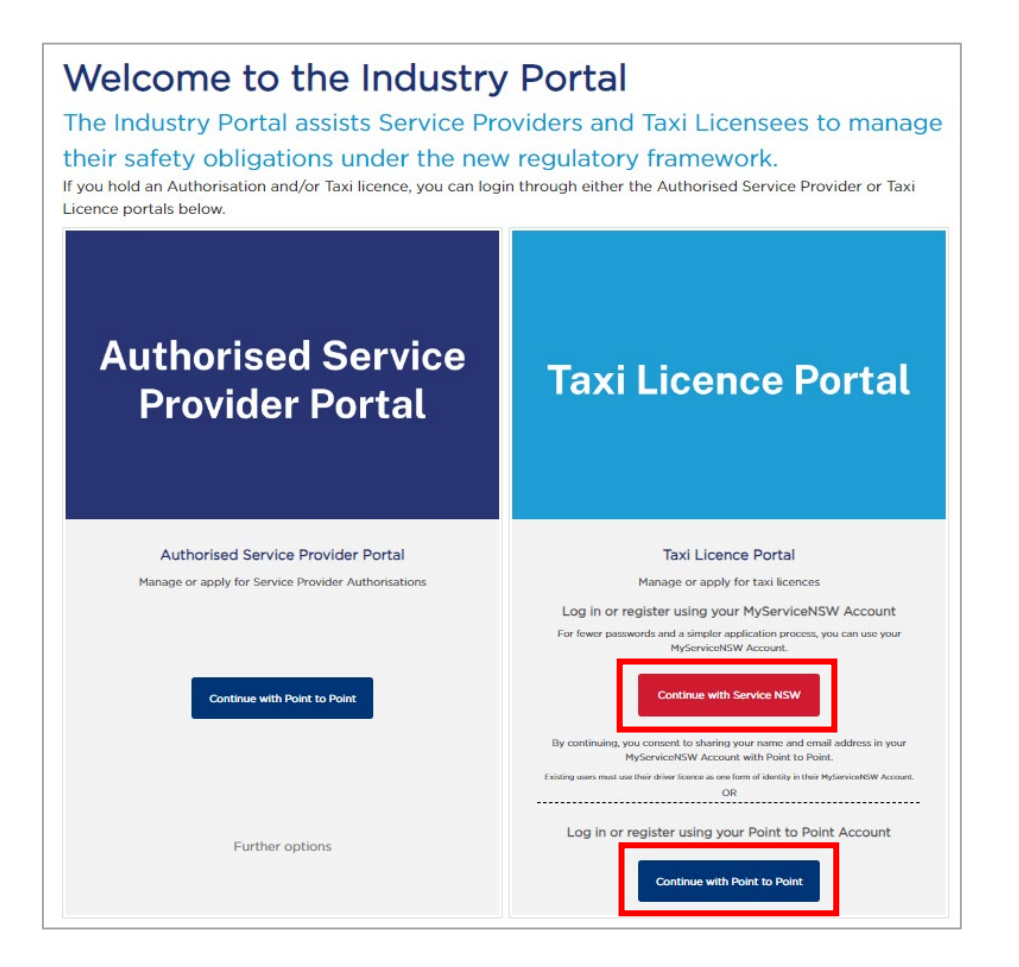

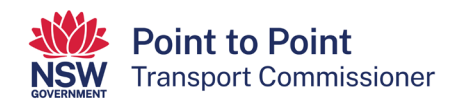

3. To register and create a Point to Point Transport Commission login, select the "Continue with Point to Point" button.

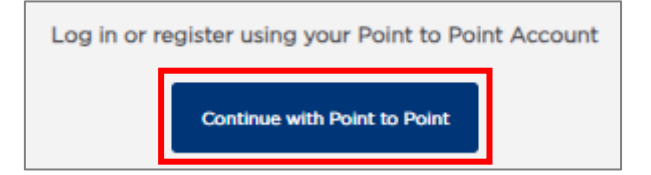

4. Select the blue text "Register here".

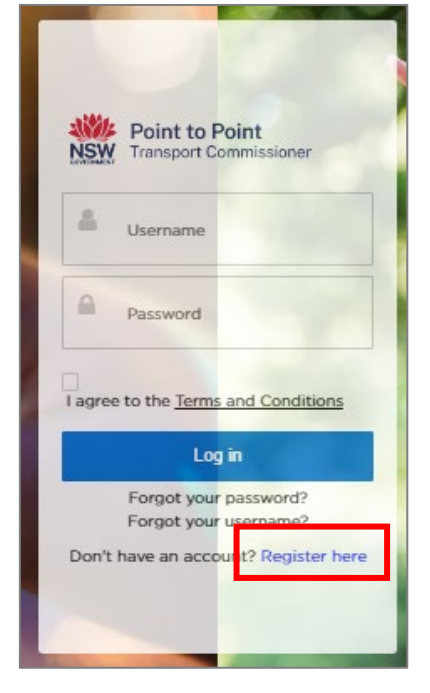

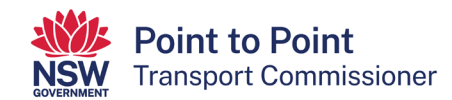

5. The 'Registration' page is now displayed.

**Note**: Any field with a small red asterisk \* is mandatory and you must fill it in.

| Point to Point<br>Transport Commissione                                                                                                    | er                                                                                                    |
|----------------------------------------------------------------------------------------------------|----------------------------------------------------------------------------------------------------|
|                                                                                                    |                                                                                                    |
| <ul> <li>Registration Guidelines</li> </ul>                                                                                                    |                                                                                                    |
| lf you are al                                                                                                    | iready an Authorised Service Provider or Taxi Licence holder and have a login to the portal you don't need to Register<br>If you did not receive a login contact the industry contact centre on 131 727                                                                                                    |
| Registration Guidelines     Individual :     Select entity type as individ     Corporate :     Select entity type as corpor     Individual Partnership/Joint     Select entity type as an Indi     Corporate Partnership/Joint     Select entity type as corpor     Registrations and access to     received. | ual if registering as an Individual service provider/ taxi licence holder.<br>'ate if registering as a corporate service provider/taxi licence holder.<br>Holders :<br>'vidual partnership if all the partners/joint holders are individual entity in the partnership.<br>Holders :<br>ate partnership if any one of the partner/joint holder is an corporate entity in the partnership.<br>the Industry Portal will be <u>removed after 90 days</u> if no application to become an Authorised Service Provider or for a WAT licence is |
|                                                                                                    | Applicant Registration                                                                                                    |
|                                                                                                    | First Given Name *                                                                                                    |
|                                                                                                    |                                                                                                    |
|                                                                                                    | Family Name                                                                                                    |
|                                                                                                    |                                                                                                    |
|                                                                                                    | Daytime Phone Number (mobile or landline)                                                                                                    |
|                                                                                                    |                                                                                                    |
|                                                                                                    | Email Address                                                                                                    |
|                                                                                                    |                                                                                                    |
|                                                                                                    | Register for *                                                                                                    |
|                                                                                                    | Please Select                                                                                                    |
|                                                                                                    | Entity Type *                                                                                                    |
|                                                                                                    | Please Select                                                                                                    |
|                                                                                                    | l'm not a robot                                                                                                    |
|                                                                                                    | Cancel Register                                                                                                    |

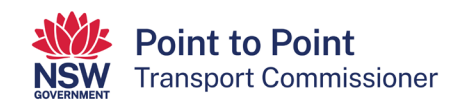

6. Type in your first name and your family name/surname.

| First Given Name * |  |  | 1 |
|--------------------|--|--|---|
| Family Name        |  |  |   |
|                    |  |  | ] |

7. Type in your mobile or landline "Daytime Phone Number". Include the area code for a landline. Do not put spaces between the numbers.

| Daytime Phone Number (mobile or landline) * |  |
|---------------------------------------------|--|
|                                             |  |
|                                             |  |

8. Type in your "Email Address".

| Email Address * |  |  |  |
|-----------------|--|--|--|
|                 |  |  |  |
|                 |  |  |  |

9. The next field has been prefilled for you.

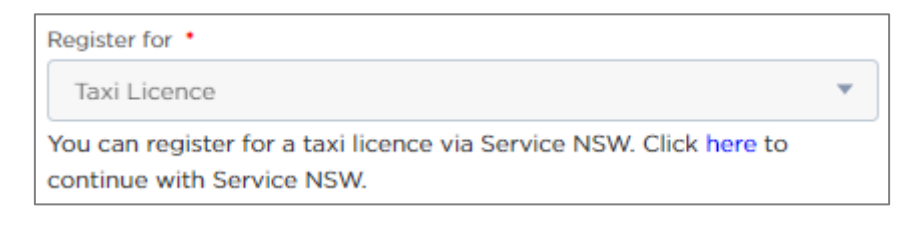

10. Select your "Entity Type" from the dropdown list (see 2.1 above). If you are unsure, get your own legal or financial advice.

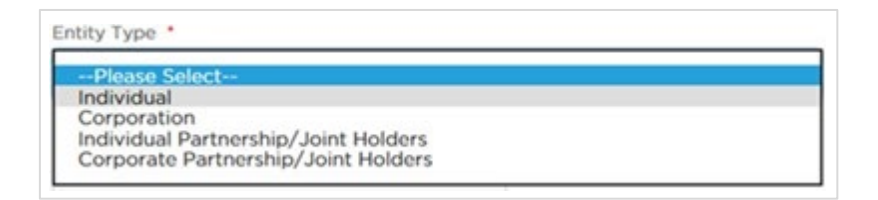

11. Click the "I'm not a robot" check box. This is a security measure.

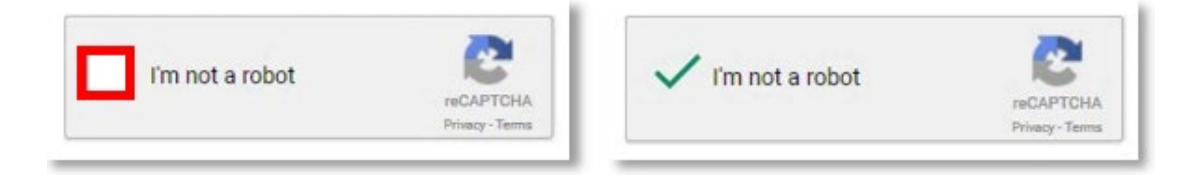

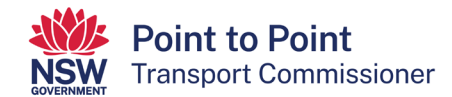

#### 12. Click "Register".

| Cancel | Cancel Regist |
|--------|---------------|
|        |               |

#### This screen will display:

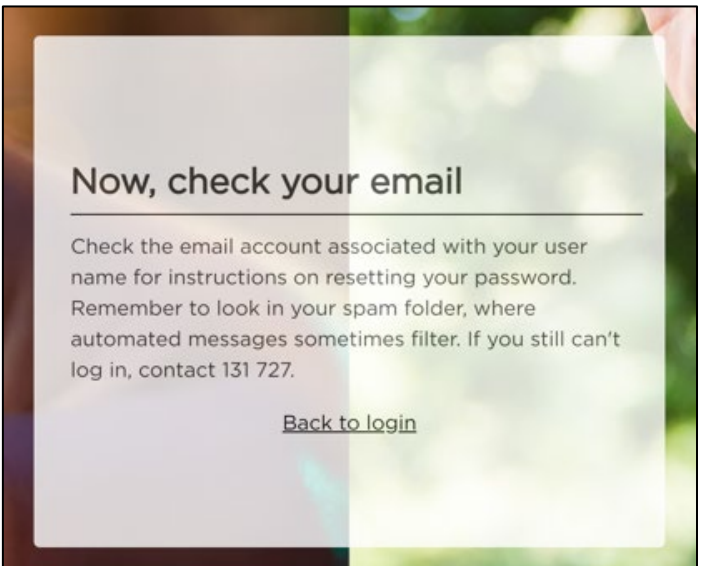

13. Check your email account. There will be an email containing a link and a login username.

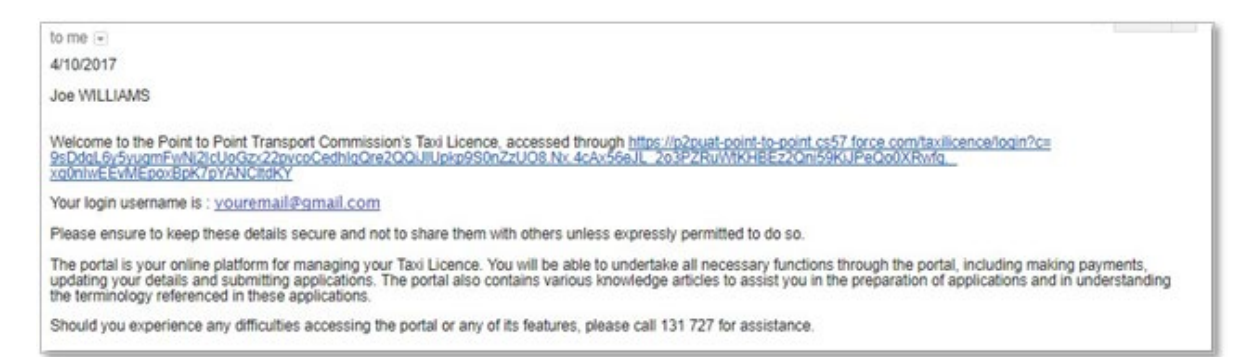

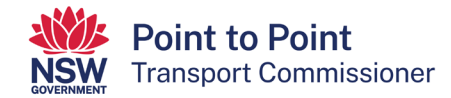

14. Click on the long link in the email.

| Welcome to the Point to Point Transport Commission's | Taxi Licence, accessed through https://p2pual-point-to-point.cs57.force.com/taxilicence/login?cv |  |
|------------------------------------------------------|--------------------------------------------------------------------------------------------------|--|
| 9sDdoL6y5yuamEy/N2icUoGzx22pycoCedhiaQre2Q0          | NJUp/p990nZzUO8 Nx 4cAv56eJL_203PZRV/MKHEEz2Qn59KJPeQo0XRvfg_                                    |  |
| x00nlwEEvMEpoxBpK7pYANCR0KY                          |                                                                                                  |  |

The "Change Your Password" screen is displayed.

| 13      | Change Your Password                      |
|---------|-------------------------------------------|
| Enter a | new password for youremail@gmail.com      |
| Your p  | assword must have at least:               |
| 0       | 8 characters                              |
| 0       | 1 letter                                  |
| 0       | 1 number                                  |
| • New   | Password                                  |
| * Confi | rm New Password                           |
|         |                                           |
| Passwo  | rd was last changed on 4/10/2017 9:55 AM. |
|         |                                           |

15. Type your password into the "New Password" field.

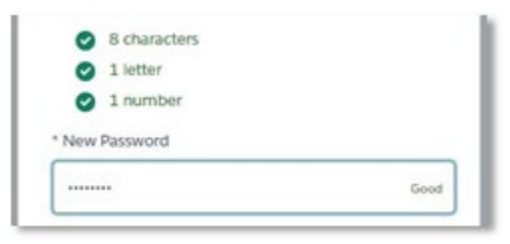

**Note**: The password you choose must be at least 8 characters long and must include at least one number and at least one letter. For example, nicecab1 or 2937354t. The screen will display the word "Good" and white ticks on green circles if the password is suitable.

16. Now type the same password into the "Confirm New Password" field. The field will display "Match" if the passwords are the same.

|                      | Good |
|----------------------|------|
|                      |      |
| Confirm New Password |      |

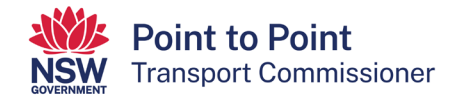

17. Click the "Change Password" button.

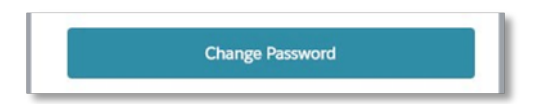

The Taxi Licence Portal is now displayed.

| NSW P         | oint to Poi<br>ransport Cor | <b>nt</b><br>mmissioner |           |                      | Account Help  | Joe WILLIAMS ¥ |
|---------------|-----------------------------|-------------------------|-----------|----------------------|---------------|----------------|
| Activities    | Cus                         | TOMER NUMBER - 6074     | 81        |                      |               | 0 Request Help |
| Account       |                             | LEIANS                  |           |                      |               |                |
| Contacts      | Notices                     | Requests                |           |                      |               |                |
| Taxi Licences |                             | NOTICE TYPE             | SERVED TO | METHOD OF<br>SERVICE | DATE ISSUED 1 |                |
| Leases        |                             |                         |           |                      |               |                |
| Payments      |                             |                         |           |                      |               |                |

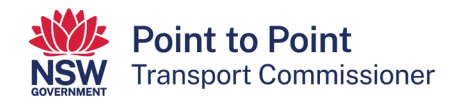

# 3. Taxi Licence Portal basics

When you have registered, you will be granted access to the Taxi Licence Gateway.

#### 3.1. Logging in

1. Go to the Commission's website at pointtopoint.nsw.gov.au

In the top right-hand corner of the page, click on "Industry Portal"

Industry Portal 🚽

2. Log in to the "Taxi Licence Portal".

You can do this in one of two ways:

- Use your Point to Point Transport Commission login details by selecting the "Continue with Point to Point" button. Proceed to step 3 below.
- Use your ServiceNSW login (if you have one) by selecting the "Continue with ServiceNSW" button. Proceed to step 4 below.

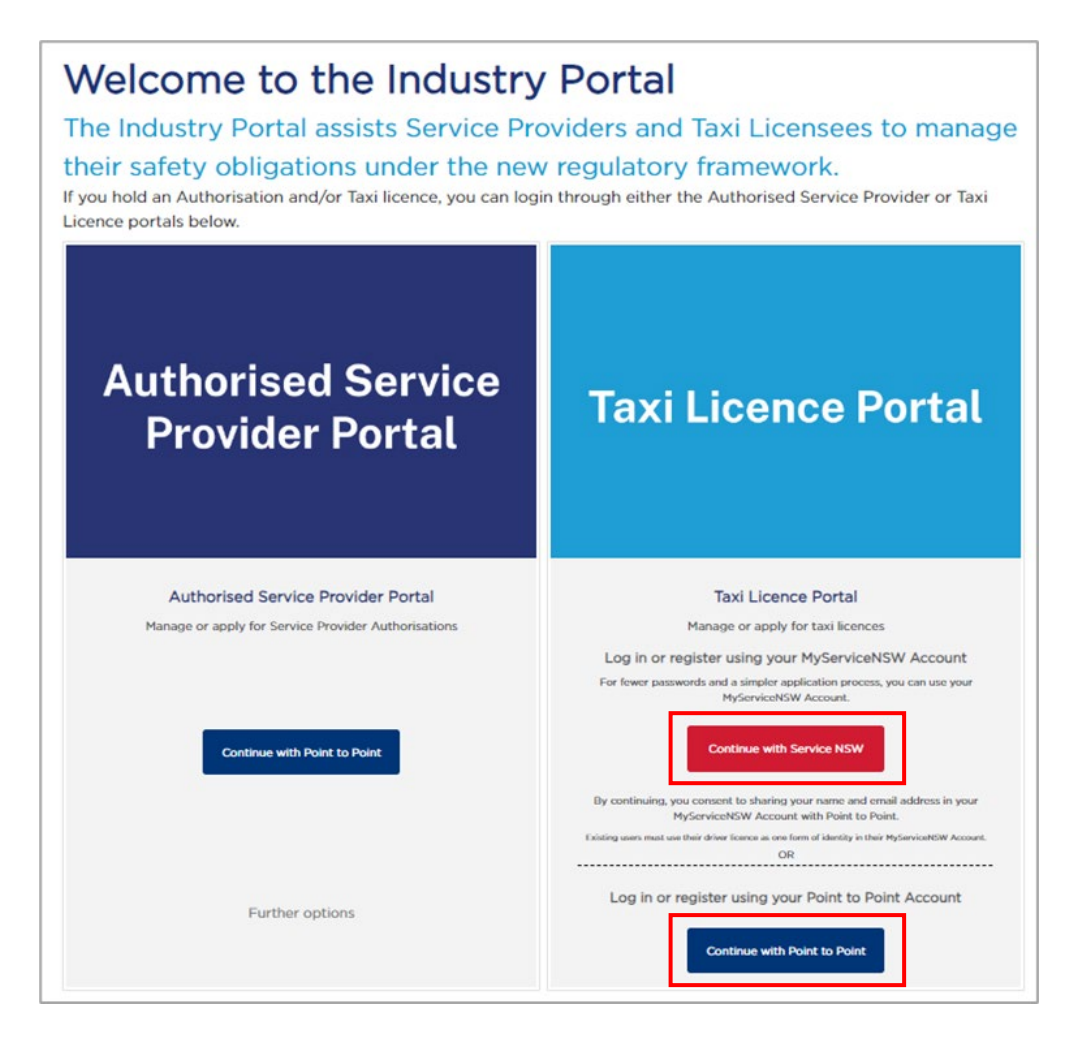

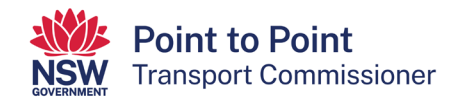

3. If you selected the "Continue with Point to Point" button, the following screen will display. Enter your Industry Portal username and password, tick the box if you agree to the "Terms and Conditions" and then select the "Log in" button.

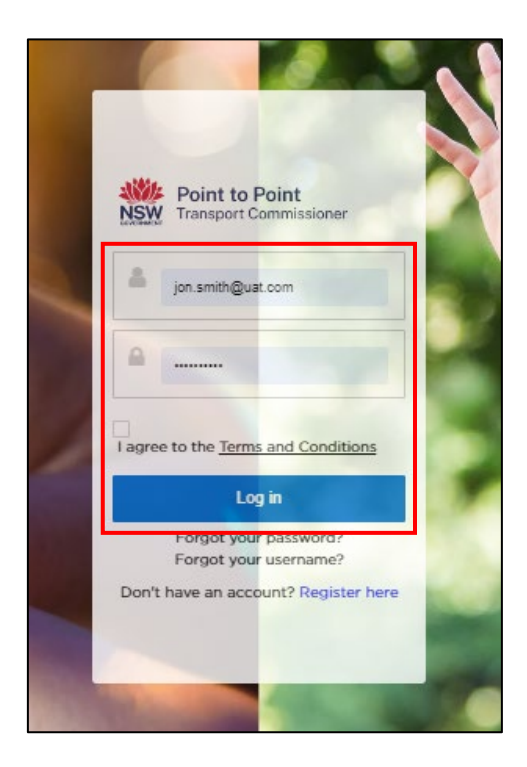

4. If you selected the "Continue with ServiceNSW" button, the following screen will display. Enter the email address and password you use for your MyServiceNSW account, and select the "Continue" button.

| MyService NSW Account                                                     |
|---------------------------------------------------------------------------|
| Log in                                                                    |
| Email                                                                     |
|                                                                           |
| Password                                                                  |
| Show                                                                      |
| Reset password                                                            |
| Continue                                                                  |
| I don't have an account. Create account                                   |
| Service NSW Accessibility. Privacy, Terms of use Copyright and disclaimer |

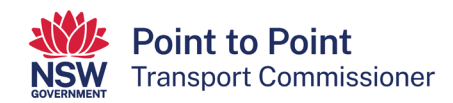

## 3.2. Forgot your password?

1. From the login screen, click the "Forgot your password?" link under the "Log in" button.

| NSW Point to Point<br>Transport Commissioner |
|----------------------------------------------|
| Username                                     |
| Password                                     |
| I agree to the <u>Terms and Conditions</u>   |
| Log in                                       |
| Forgot your password?                        |
| Forgot your username?                        |
| Don't have an account? Register here         |

2. Type in your "Username" and then click "Submit".

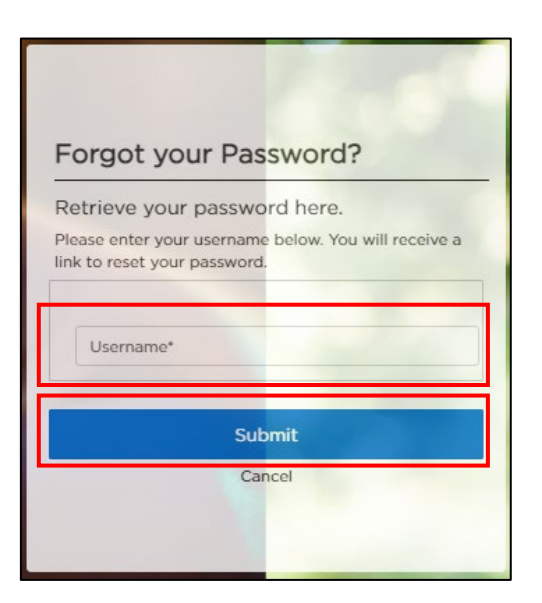

3. Check your email account for a link to reset your password.

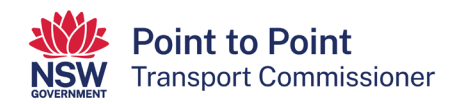

## 3.3. Forgot your username?

1. From the login screen, click the "Forgot your username?" link under the "Log in" button.

| <b>Point to Point</b><br>Transport Commissioner |
|-------------------------------------------------|
| Sername Username                                |
| Password                                        |
| I agree to the <u>Terms and Conditions</u>      |
| Log in                                          |
| Forgot your password?                           |
| Forgot your username?                           |
| Don't have an account? Register here            |

2. Type in the email address that you have registered with the Point to Point Transport Commission and then click "Submit".

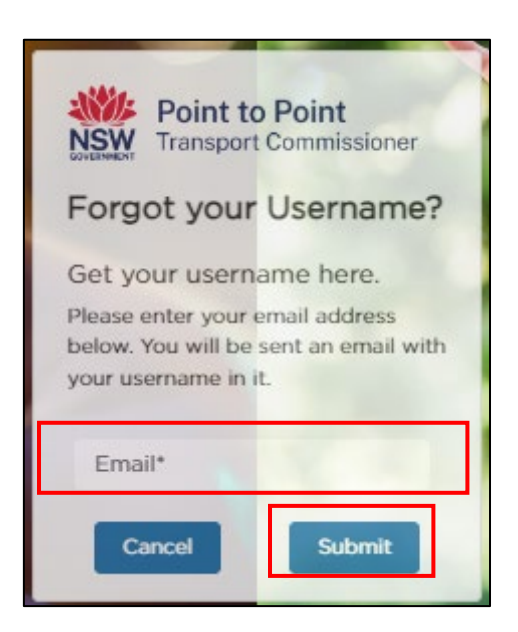

3. Check your email account for an email with details regarding your username.

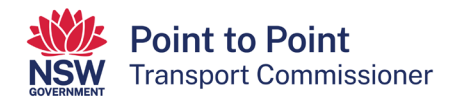

## 3.4. Activities tab

Use the "Activities" screen to check your notices and requests.

1. Click the "Activities" tab on the left-hand menu.

| Activities |  |
|------------|--|
| Account    |  |
| Contacts   |  |

The "Activities" screen is displayed.

Click on the "Notices" or "Requests" tabs to switch between them.

The "Requests" tab shows the status of your applications.

In the following image, the "Requests" tab is displayed showing that "Taxi Individual Application" has been lodged.

The "Notices" tab is where you will find any notices relating to your taxi licences.

| Activities    |                | Request Help                                    |                  |                |                           |
|---------------|----------------|-------------------------------------------------|------------------|----------------|---------------------------|
| Account       | TTEED          | 110                                             |                  |                |                           |
| Contacts      | Notices Re     | equests                                         |                  |                |                           |
|               |                |                                                 |                  |                |                           |
| Taxi Licences |                | APPLICATION TYPE                                | STATUS           | PAYMENT STATUS | DATE LODGED               |
| Taxi Licences | #<br>C-0001364 | APPLICATION TYPE<br>Taxi Individual Application | STATUS<br>Lodged | PAYMENT STATUS | DATE LODGED<br>04/10/2017 |

#### 3.5. Account

Use the "Account" screen to check and edit contact information.

1. Click the "Account" tab on the left-hand menu.

| Activities |  |
|------------|--|
| Account    |  |
| Contacts   |  |

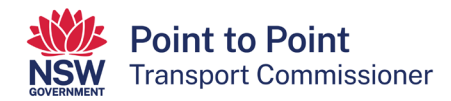

#### The "Account" screen is displayed.

| Activities    | USTOMER NUMBER - 607481                                                | New WAT Application  |
|---------------|------------------------------------------------------------------------|----------------------|
| Account       |                                                                        |                      |
| Contacts      | Entity Type                                                            | ABN:                 |
| Taxi Licences | Individual                                                             |                      |
| Leases        | Email: *                                                               | Daytime Phone Number |
| Payments      |                                                                        |                      |
|               | Document Delivery Preference: *                                        | Notice Email: *      |
|               | Email                                                                  | •                    |
|               | Notice Address (provide physical street address) *                     | Can't find address   |
|               |                                                                        | Can't find address   |
|               | Enter your street address starting with the street number and name, su | burb and state.      |

NOTE: The white fields can be edited. The grey fields cannot be edited.

2. Click "Save" if you have edited any details.

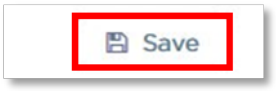

#### 3.6. Contact information

Use the "Contacts" screen to check and edit contact information.

1. Click the "Contacts" tab on the left-hand menu.

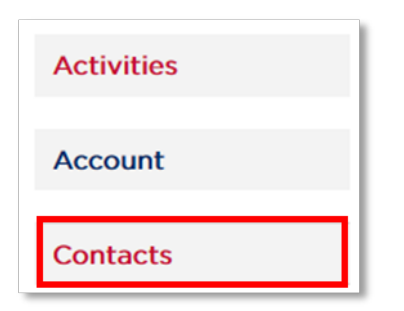

The "Contacts" screen is displayed.

| Activities    | USTOMER NUMBER - 607481<br>WILLIAMS |                               |             |                  |       |      |  |
|---------------|-------------------------------------|-------------------------------|-------------|------------------|-------|------|--|
| Contacts      | IS PRIMARY<br>CONTACT               | ТҮРЕ                          | FAMILY NAME | FIRST GIVEN NAME | STATE | EDIT |  |
| Taxi Licences | <b>V</b>                            | Nominated<br>Director/Manager | WILLIAMS    | Joe              |       | 1    |  |

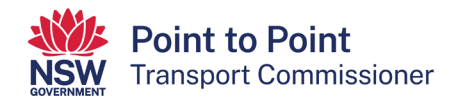

2. From the "Contacts" screen, click the "Edit" icon for the contact you want to edit.

| IS PRIMARY<br>CONTACT | ТҮРЕ                          | FAMILY NAME | FIRST GIVEN NAME | STATE | EDIT |
|-----------------------|-------------------------------|-------------|------------------|-------|------|
| 2                     | Nominated<br>Director/Manager | WILLIAMS    | Joe              |       | 1    |

3. The "Edit Contact" screen is displayed.

#### Make your changes.

| Edit Contact               |          |          |
|----------------------------|----------|----------|
| Contact Type *             |          |          |
| Nominated Director/Manager |          |          |
| Family Name *              |          |          |
| WILLIAMS                   |          |          |
| First Given Name *         |          |          |
| Joe                        |          |          |
| Date Of Birth              |          |          |
|                            |          |          |
| Daytime Phone Number       |          |          |
|                            |          |          |
| Email •                    |          |          |
|                            |          |          |
| Residential Address *      |          |          |
|                            | × Cancel | 🖺 Update |

NOTE: Any of the white fields that are active can be edited. The grey fields cannot be edited.

4. Click "Update".

## 3.7. Taxi licences

Use the "Taxi Licences" screen to check the status and dates of your licence(s).

1. Click the "Taxi Licences" tab on the left-hand menu.

| Contacts      |   |
|---------------|---|
| Taxi Licences | I |
| Payments      |   |

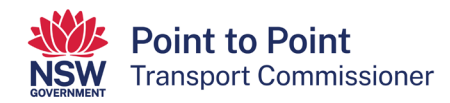

#### The "Taxi Licences" screen is displayed.

|               |        | loner                 |         |            |            | Account Help | Your NAMEHERE  |
|---------------|--------|-----------------------|---------|------------|------------|--------------|----------------|
| Activities    | Cur    | STOMER NUMBER - 62504 | 10      |            |            |              |                |
| Account       | Yo Yo  | our NAMEHERE          |         |            |            | ≓ Transfe    | er 📄 Surrender |
| Contacts      | SELECT | OPERATING AREA        | CLASS   | LICENCE #  | START DATE | END DATE 1   | STATUS         |
|               | - 0    | Metro                 | TX03WAT | TLH-410513 | 12/04/2018 | 11/04/2019   | Granted        |
| laxi Licences |        |                       |         |            |            |              |                |

## 3.8. Payments

Use the "Payments" screen to check any payments you have pending and payments you have made.

1. Click the "Payments" tab on the left-hand menu.

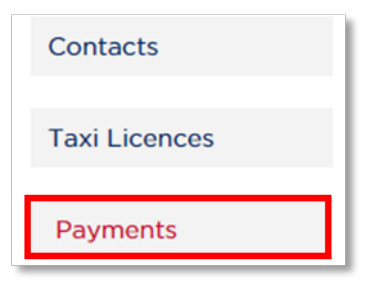

The "Payments" screen is displayed.

| Activities    | CUS<br>WII | USTOMER NUMBER - 607481 |      |        |        |          |                      |  |
|---------------|------------|-------------------------|------|--------|--------|----------|----------------------|--|
| Account       |            |                         |      |        |        |          |                      |  |
| Contacts      | Pending    | Paid                    |      |        |        |          |                      |  |
| Taxi Licences | SELECT     | LICENCE #↓              | ТҮРЕ | AMOUNT | STATUS | DUE DATE | PAYMENT<br>REFERENCE |  |
| Payments      |            |                         |      |        |        |          |                      |  |

2. Click either the "Pending" or "Paid" tab to switch views.

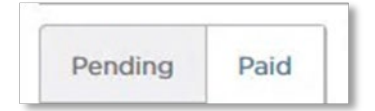

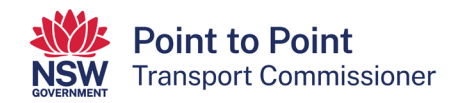

# 4. Applying for a new taxi licence

1. Once you have logged in to the Taxi Licence Portal (see "3.1. Logging in" for help with that), click the 'Account' button on the left of the screen.

Then click on the 'Taxi Licence Application' button on the right of the screen.

| NSW Tr                    | <b>Dint to Point</b><br>ansport Commissioner                                             |                 | Account Help | 2                   | •         |
|---------------------------|------------------------------------------------------------------------------------------|-----------------|--------------|---------------------|-----------|
| Activities                | CUSTOMER NUMBER - 616162                                                                 |                 |              | Taxi Licence App    | blication |
| Contacts<br>Taxi Licences | Entity Type                                                                              | ABN             |              |                     |           |
| Payments                  | Email *                                                                                  | Daytime Phone N | umber        |                     |           |
|                           | Document Delivery Preference *                                                           | Notice Email *  |              |                     |           |
|                           | Notice Address (provide physical street address)<br>Can't find address                   |                 |              |                     |           |
|                           | Enter your street address starting with the street number and name,<br>suburb and state. |                 |              |                     | B Save    |
| t Commissioner >          | Transport for NSW >                                                                      |                 | Roads and M  | Maritime Services > | 5         |

2. Select the type of licence you would like to apply for – either 'Taxi Licence' or 'Wheelchair Accessible Taxi Licence' – and then click 'Continue'.

| Point to Point<br>Transport Commissioner               | Account | Help | •        |
|--------------------------------------------------------|---------|------|----------|
| Application Type                                       |         |      |          |
| O Taxi Licence<br>O Wheelchair Accessible Taxi Licence |         |      |          |
|                                                        | Car     | icel | Continue |

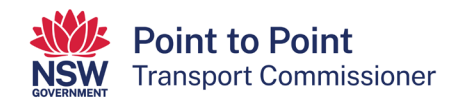

3. An application checklist is shown on the 'Begin Application' screen. You need to read through this checklist. Make sure that you have everything you need before beginning the application. When ready, click the 'Start' button at the bottom of the screen.

| <b>Point to Point to Point to Point to Point</b>                                                                               | <b>int</b><br>missioner                                                                                            |                                                                                 |                                                              | Account F                                                | łelp 🔻                       |
|----------------------------------------------------------------------------------------------------|----------------------------------------------------------------------------------------------------|---------------------------------------------------------------------------------|--------------------------------------------------------------|----------------------------------------------------------|------------------------------|
| 1                                                                                                    | 2                                                                                                    | 3                                                                               | 4                                                            | 6                                                        | 6                            |
| Begin Application                                                                                                    | Applicant Details                                                                                                  | Licence Application<br>Details                                                  | Privacy Statement and<br>Declaration                         | Review Details                                           | Payment                      |
| Application Checklist                                                                                                    |                                                                                                    |                                                                                 |                                                              |                                                          |                              |
| Before you can operate a                                                                                                    | taxi licence                                                                                                    |                                                                                 |                                                              |                                                          |                              |
| Authorisation<br>To operate a taxi in NSW, t<br>to an authorised taxi service                                                  | taxi licence holders must<br>e provider.                                                                           | be authorised by the Poi                                                        | int to Point Transport Comm                                  | issioner as a taxi service p                             | provider or be affiliated    |
| If you plan to become an a<br>information about authorisa                                                                      | authorised taxi service p<br>ation and the obligations                                                             | provider you will need to<br>can be found here <u>www.p</u>                     | do so by applying to the Co<br>pointopoint.nsw.gov.au        | ommissioner through the i                                | ndustry portal. Further      |
| Taxi vehicle standards<br>Under point to point transp<br>duress and vehicle tracking                                           | oort law taxis that stand o<br>g systems.                                                                          | or ply for hire are require                                                     | d to meet specified safety a                                 | nd security standards inclu                              | uding security camera,       |
| Things to consider (check                                                                                                    | klist) before applying f                                                                                           | or a taxi licence                                                               |                                                              |                                                          |                              |
| You should be able to and                                                                                                    | swer all of the points b                                                                                           | elow before applying fo                                                         | r a taxi licence:                                            |                                                          |                              |
| <ul> <li>Are you an authorise</li> <li>Do you have a vehicl</li> <li>Where you will be prask you to tell us whether</li> </ul> | ed taxi service provider o<br>le ready to be registered<br>roviding taxi services – `<br>ere you will be providing | r are you affiliated with an<br>?<br>You may provide taxi sen<br>taxi services. | authorised taxi service prov<br>vices anywhere in NSW, to a  | ider?<br>assist with administration                      | of taxi licences we will     |
| The taxi licence application                                                                                                   | fee is \$200 and non-ref                                                                                           | undable. The licence will I                                                     | be valid for 12 months before                                | e it needs to be renewed. F                              | Renewal fees apply.          |
| Once approved for a taxi lic                                                                                                   | cence you will have 28 d                                                                                           | ays to complete the vehic                                                       | le registration process.                                     |                                                          |                              |
| If this process is not comp<br>reserved (if applicable) whe                                                                    | eleted within the 28 days<br>of submitting this application                                                        | s, you will need to contac<br>ation may no longer be av                         | ct the Industry Contact Cent<br>ailable.                     | tre (ICC) on 131 727, as                                 | any registration plates      |
| Complete all applicable quapplication. Failure to supp                                                                         | uestions. If information<br>ly information can delay                                                               | is missing, we can ask<br>a decision on the applicat                            | you to supply the required tion.                             | d information and/or docu                                | uments to support the        |
| You will be asked to prov                                                                                                    | ide:                                                                                                    |                                                                                 |                                                              |                                                          |                              |
| If you have not already pro-                                                                                                   | vided, you will be require                                                                                         | ed to upload 100 points of                                                      | f <u>proof of identity documents</u>                         |                                                          |                              |
| If you are paying by BPAY                                                                                                    | payments may take up to                                                                                            | o 5 working days to proce                                                       | ess. This may delay the appli                                | cation process.                                          |                              |
| You have 28 days from the<br>are withdrawn. If you wish t                                                                      | e date the licence is issue<br>to register a vehicle after                                                         | ed to register an accessit<br>r this time you will need to                      | ble vehicle before the reserved contact the Industry Contact | ed registration plates rese<br>ct Centre (ICC) on 131 72 | erved with Service NSW<br>7. |
|                                                                                                    |                                                                                                    |                                                                                 |                                                              |                                                          |                              |
|                                                                                                    |                                                                                                    |                                                                                 |                                                              | < Back                                                   | Start >                      |

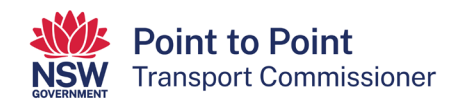

4. The next screen, 'Applicant Details', may already be pre-populated with information, or it may need filling in. Enter and/or update all fields.

| Transport Cor                | mmissioner                     |                                |                                           | Account                    | Help         |
|------------------------------|--------------------------------|--------------------------------|-------------------------------------------|----------------------------|--------------|
| Segin Application            | Applicant Details              | Licence Application<br>Details | 4<br>Privacy Statement and<br>Declaration | Review Details             | e<br>Payment |
| plicant Details              |                                |                                |                                           |                            |              |
| e                            |                                |                                |                                           |                            |              |
| ▼<br>rst Name *              |                                |                                | Last Name *                               |                            |              |
|                              |                                |                                |                                           |                            |              |
| ther Given Names             |                                |                                |                                           |                            |              |
|                              |                                |                                |                                           |                            |              |
| mail Address *               |                                |                                | Use same email add                        | ress for official notices? |              |
| otice Email Address * 夜      | )                              |                                | Daytime Phone Number *                    |                            |              |
|                              |                                |                                |                                           |                            |              |
| ome / Business Address       | * Can't find address? Click he | re.                            |                                           |                            |              |
|                              |                                |                                |                                           |                            | Q            |
| ] Use same address for       | r official notices?            |                                |                                           |                            |              |
| otice Address * Can't find a | address? Click here.           |                                |                                           |                            |              |
|                              |                                |                                |                                           |                            | Q            |
|                              |                                |                                |                                           |                            |              |

5. Note – when entering your 'Email Address', you can use your 'Email Address' for general contact purposes and for official notices. If you want to do so, click the 'Use same email address for official notices?' checkbox.

| Email Address *          |                                              |
|--------------------------|----------------------------------------------|
|                          | Use same email address for official notices? |
| Notice Email Address * 🕥 | Daytime Phone Number *                       |
|                          |                                              |

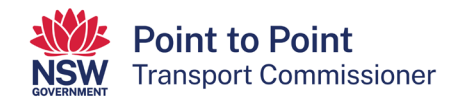

6. To enter your 'Home / Business Address', start typing your address beginning with the street number and then the street name. In most cases the system will complete the address for you. However, if the system cannot do this, click on the 'Can't find address? Click here' link.

Note – you can use 'Home / Business Address' for general contact purposes and for official notices. If you want to do so, click the 'Use same address for official notices?' checkbox.

| Home / Business Address * Can't find address? Click here |   |
|----------------------------------------------------------|---|
|                                                          | Q |
| Use same address for official notices?                   |   |
| Notice Address ' Can't find address? Click here.         |   |
|                                                          | Q |

7. If you have not done so already, you will need to provide the Point to Point Transport Commissioner with 100 points of identification.

Upload photo files or quality scan files of the identity documents. You can upload the files either by:

- Clicking on the 🙆 button and following the steps, or
- Dragging and dropping the files onto the area set out.

Once you have uploaded your identity documents, click on the "Next" button.

Note: If you would like to check which documents are considered acceptable, click on the 'acceptable identity documents' link at the top left of the screen.

|         | Clie              | k here or drag and drop to upload file |       |  |
|---------|-------------------|----------------------------------------|-------|--|
|         |                   | Ŧ                                      |       |  |
|         |                   |                                        |       |  |
| Nar     | ne                | Туре                                   | Size  |  |
| -       | nple Passport.png | PNG                                    | 233KB |  |
| Sar     |                   |                                        |       |  |
| Sar Sar |                   |                                        |       |  |
| Sar     |                   |                                        |       |  |

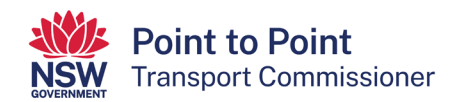

8. The 'Licence Application Details' screen will display next.

| <b>Point to Po</b><br>Transport Con                                                                      | <b>pint</b><br>nmissioner                                  |                                     |                                           | Account H                  | telp 🔻           |
|----------------------------------------------------------------------------------------------------|------------------------------------------------------------|-------------------------------------|-------------------------------------------|----------------------------|------------------|
| Begin Application                                                                                        | Applicant Details                                          | 3<br>Licence Application<br>Details | 4<br>Privacy Statement and<br>Declaration | <b>5</b><br>Review Details | 6<br>Payment     |
| Registered Operator Det                                                                                  | ails                                                       |                                     |                                           |                            |                  |
| Vill you be the registered o<br>- Select -<br>Service Provider Affiliation<br>In order to operate a taxi | perator of the vehicle? *<br>on<br>i in NSW, you must be a | (2) authorised as a taxi serv       | ice provider or affiliated wi             | ith an authorised taxi se  | vice provider. ⑦ |
| This licence will be: *                                                                                  |                                                            |                                     |                                           |                            | •                |
| Vehicle and Plate Details                                                                                | 5                                                          |                                     |                                           |                            |                  |
| What will be the main area                                                                               | of operation?* (select all                                 | that apply) 🧿                       |                                           |                            |                  |
| - Select -                                                                                               |                                                            |                                     |                                           |                            | •                |
| Do you have a vehicle that                                                                               | is ready to be registered                                  | as a taxi? *                        |                                           |                            |                  |
| - Select -                                                                                               |                                                            |                                     |                                           |                            | •                |

Use the drop-down menus to complete the 'Licence Application Details'.

Note:

Extra information is available whenever you see the question mark icon: 2. Simply hover your cursor over the icon to reveal the additional information.

9. Tell us whether you will be the registered operator of the vehicle by selecting 'Yes' or 'No'.

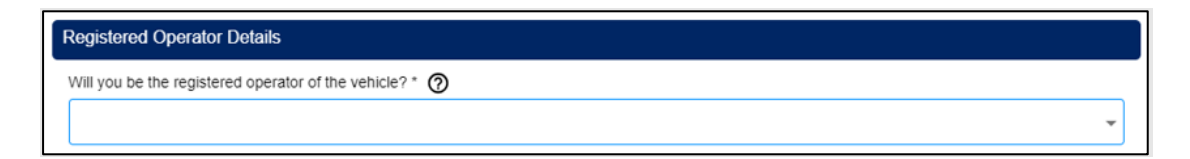

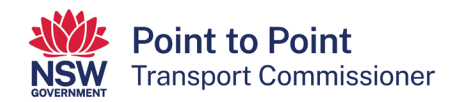

10. Next, indicate whether you will be 'Affiliated with a taxi service provider' or whether you will be 'Operating under my own taxi service provider authorisation'.

| Service Provider Affiliation                                                                                                    |  |
|----------------------------------------------------------------------------------------------------|--|
| In order to operate a taxi in NSW, you must be authorised as a taxi service provider or affiliated with an authorised taxi service provider. 🤊 |  |
| This licence will be: *                                                                                                    |  |
|                                                                                                    |  |

11. Now tell us your 'main area of operation'.

Note – **This information is collected for statistical purposes only**. Taxi licence holders can provide taxi passenger services anywhere in NSW as operating area restrictions have been removed.

Select 'Greater Sydney' if you intend to operate in the Sydney area, the Blue Mountains or Picton, or all these places.

When choosing a non-Sydney region, you can also select the LGA's that apply to your main area of operation but note that this is optional.

| Vehicle and Plate Details                                         |  |
|-------------------------------------------------------------------|--|
| What will be the main area of operation?* (select all that apply) |  |
| Greater Sydney 🔕                                                  |  |
| Greater Sydney includes Blue Mountains, Hawkesbury & Picton       |  |

12. Next indicate if you have a vehicle that is ready to be registered as a taxi. Choose 'Yes' or 'No'.

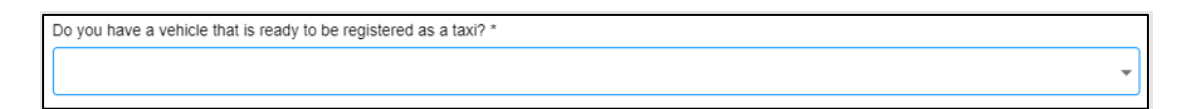

13. Then tell us if the vehicle is 'New' or 'Second Hand' (used).

(If this vehicle is currently registered as a taxi please select Second Hand)

| Is the vehicle new or second hand?* (If this vehicle is currently registered as a taxi please select Second Hand) |   |
|----------------------------------------------------------------------------------------------------|---|
|                                                                                                    | * |

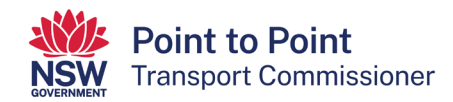

14. Now indicate if the vehicle is currently registered as a taxi. Select 'Yes' or 'No'. If you select 'Yes', answer the next question 'Are you seeking to keep the taxi registration plates that are currently on the vehicle?' by selecting 'Yes' or 'No'.

If you select 'Yes' to that question, enter the vehicle's registration number (for example, T1234 or TC1234) and click the 'Check Plate' button to verify the plate.

| Yes                                                                                      |  |
|------------------------------------------------------------------------------------------|--|
| re you seeking to keep the taxi registration plates that are currently on the vehicle? * |  |
| Yes                                                                                      |  |

If the vehicle's registration number has been validated, scroll down the page and click the 'Next' button.

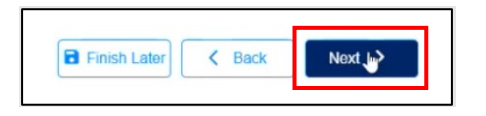

15. If you select 'No' to the question 'Is the vehicle currently registered as a taxi?', you will be offered the option to pick up your taxi plates from your preferred location within 24 hours (Option 1) or five business days (Option 2).

Select from either 'Option 1' or 'Option 2'.

Note: The 24 hour option is only available in certain Service NSW locations.

| Taxi Plate Pickup Location *                                                                     |                                                                                                    |
|--------------------------------------------------------------------------------------------------|----------------------------------------------------------------------------------------------------|
| Select the Service NSW Service center you would like to collect your plates                      | from                                                                                               |
| Option 1                                                                                         | Option 2                                                                                           |
| Plates at these locations are available for collection 24 hours after your<br>license is granted | Plates at these locations are available for collection 5 business days after<br>license is granted |
|                                                                                                  | - Select -                                                                                         |

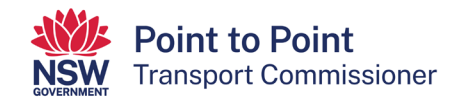

16. The last question on this page notifies you that once a taxi licence is issued, you will have 28 days to register a vehicle with the registration plates that will be reserved at the Service NSW location you have chosen.

If you select 'No' to this question, your application will not proceed.

If you do not have a vehicle ready to be registered as a taxi, you will still have 28 days to register a vehicle.

You must select 'Yes' to this question to continue with your application.

Select 'Yes' or 'No' and then click on the 'Next' button.

| O | nce a licence is issued you will have 28 days to register a vehicle with the registration plates that will be reserved at Service NSW. Do you wish to |   |
|---|----------------------------------------------------------------------------------------------------|---|
| Ċ |                                                                                                    | • |
|   |                                                                                                    |   |
|   | Finish Later Kack Next >                                                                                                    |   |

17. You will now need to complete a Privacy Statement and Declaration.

It is important that you take your time to read and understand the information on this page before you make the declarations.

If you agree with the two statements next to the checkboxes, click on the first checkbox that says, "I declare that the information provided in this application is true and correct". Then click on the second check box that says, "I declare that I have read and understood the privacy statement, including my privacy obligations".

When ready, click 'Next' at the bottom of the screen.

| <b>Point to Point</b><br>Transport Commissioner                                                                                                    |                                                                                                    |                                                                                                    |                                                                                                    | Account I                                                                                              | Help John SMITH                                      |
|----------------------------------------------------------------------------------------------------|----------------------------------------------------------------------------------------------------|----------------------------------------------------------------------------------------------------|----------------------------------------------------------------------------------------------------|----------------------------------------------------------------------------------------------------|------------------------------------------------------|
|                                                                                                    |                                                                                                    |                                                                                                    | •                                                                                                    |                                                                                                    | •                                                    |
| Begin Application                                                                                                    | Applicant Details                                                                                                    | Licence Application<br>Details                                                                                                    | Privacy Statement<br>and Declaration                                                                                                    | Review Details                                                                                         | Payment                                              |
| ivacy Statement and I                                                                                                    | Declaration                                                                                                    |                                                                                                    |                                                                                                    |                                                                                                    |                                                      |
| ere Vehicles) Regulation (2<br>plication for a taxi licence<br>ormation collected by the<br>s application. These ager<br>sclose your personal infor | 017). Information supplie<br>If you do not provide thi<br>Point to Point Transport<br>icies include the Australia<br>mation without your cons | d on this form will be used<br>s information your applica<br>Commissioner may be dis<br>in Securities and Investme<br>ent unless authorised or r | by officers of the Point to<br>tion for a taxi licence cann<br>closed to third parties for t<br>ents Commission, NSW Po<br>equired by law. | Point Transport Commission<br>of proceed.<br>he purposes of confirming i<br>lice and Transport for NSW | information provided in<br>// Otherwise, we will not |
| ersonal information collect<br>ascot 2020. An individual<br>pout your privacy please g                                                              | ed by the Point to Point 1<br>has a right of access to n<br>o to the <u>Commissioner's</u>                                                    | Fransport Commissioner w<br>nodify and/or update their<br><u>Website</u> .                                                                       | ill be stored securely. We personal information. If you                                                                                    | will keep your information a<br>u wish to do this or require                                           | tt 241 O'Riordan Street<br>any further information   |
| eclaration<br>is a serious criminal offen                                                                                                    | ce to make a false or mis                                                                                                    | leading statement in conn                                                                                                    | ection with an application f                                                                                                    | for a licence.                                                                                         |                                                      |
| I declare that the inform<br>I declare that I have read                                                                                             | ation provided in this app<br>d and understood the priv                                                                                       | lication is true and correct<br>vacy statement, including r                                                                                      | ny privacy obligations.                                                                                                    |                                                                                                    |                                                      |
|                                                                                                    |                                                                                                    |                                                                                                    | E Eir                                                                                                    | nish Later                                                                                             | Next >                                               |

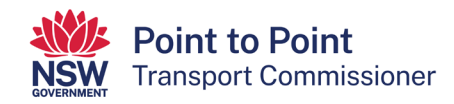

18. The next screen, 'Review Details', provides you with an opportunity to review all the details which you have entered.

Read and check all details carefully. Select the 'Back' button if you need to make any changes. Once you have made the corrections and saved them, you will be taken back to the 'Review Details' page.

When you are sure that all details are correct, click the 'Submit & Pay' button.

| Begin Application                              | Applicant Details                | Licence Application<br>Details | Privacy Statement and Declaration | S Review Details | Payment      |
|------------------------------------------------|----------------------------------|--------------------------------|-----------------------------------|------------------|--------------|
| Please review your ap<br>To make changes clici | plication before clic<br>K Back. | king Submit.                   |                                   | K Back           | Submit & Pay |

19. The next screen is the 'Payment' screen. The 'Application Fee' of \$200 is now due for payment. You can choose to pay by credit/debit card or by BPAY (this type of payment can take up to five business days to clear).

Note:

- A \$1 surcharge applies to payments made by credit/debit cards.
- Payment is non-refundable.
- Your application will not be processed until funds have cleared.

| NEW Transport Cor                   | oint<br>mmissioner    |                     |                       | Account He     | lp           |
|-------------------------------------|-----------------------|---------------------|-----------------------|----------------|--------------|
| Begin Application                   | Applicant Details     | Licence Application | Privacy Statement and | Review Details | 6<br>Payment |
| Dourmont Details                    |                       | Details             | Declaration           |                |              |
|                                     |                       |                     |                       |                |              |
| Application Fee                     |                       |                     |                       |                |              |
| \$ 200.00                           |                       |                     |                       |                |              |
| Choose payment method:              |                       |                     |                       |                |              |
| O Credit/Debit Card (Note<br>O BPAY | e: Surcharge Applies) |                     |                       |                |              |
| This payment is non-refu            | undable.              |                     |                       |                |              |
|                                     |                       |                     |                       | - Rack         | Next ->      |
|                                     |                       |                     |                       | L Dack         | Next /       |
|                                     |                       |                     |                       |                |              |

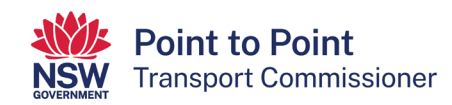

20. If paying by BPAY, click in the 'BPAY' radio button and then click 'Next'.

| Choose payment method:<br>O Credit/Debit Card (Note: Surcharge Applies)<br>O BPAY |        |
|-----------------------------------------------------------------------------------|--------|
| This payment is non-refundable.                                                   |        |
| K Back                                                                            | Next > |

21. You will now be provided with a BPAY Biller Code and Reference number which you need to use to pay the \$200 fee. The BPAY payment can be done by telephone or internet banking using your financial institution's BPAY service.

Note: When paying by BPAY, your taxi licence application won't be processed until the funds are received. This may take up to five business days.

| Once you ha | ve paid, click | on 'Finish'. |
|-------------|----------------|--------------|
|-------------|----------------|--------------|

| NSW Transport Co           | mmissioner                                     | Account Help -                                                                                                    |
|----------------------------|------------------------------------------------|----------------------------------------------------------------------------------------------------|
| Payment Details            |                                                |                                                                                                    |
| Processing will commence o | nly when the payment has cleared w<br>\$200.00 | hich may take up to four business days.                                                                                                    |
| Payment Method             | BPay                                           | Biller Code:<br>Ref:                                                                                                    |
|                            |                                                | Telephone & Internet Banking - BPAY®                                                                                                    |
|                            |                                                | Contact your bank or financial institution to make this payment from your<br>cheque, savings, debit, credit card or transaction account. More info:<br>www.bpay.com.au Any payment must be for the exact amount of this invoice |
|                            |                                                | and be made by the due date. Otherwise, any amount paid will not be<br>accepted and will be returned.                                                                                                    |

22. If paying by credit or debit card, click in the 'Credit/Debit Card' radio button and then click 'Next'. Credit and debit card payments are processed immediately.

| Choose payment method:<br>Credit/Debit Card (Note: Surcharge Applies)<br>BPAY<br>This payment is non-refundable. |        |        |
|----------------------------------------------------------------------------------------------------|--------|--------|
|                                                                                                    | K Back | Next > |

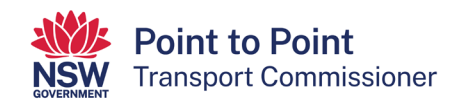

23. To make the credit or debit card payment, enter the card's details. Enter your email address if you would like a receipt to be sent to you for this payment. Click on 'Next'.

| Point to Poi<br>Transport Cor                           | i <b>nt</b><br>mmissioner          |                  |  |
|---------------------------------------------------------|------------------------------------|------------------|--|
| Payment Det                                             | ails                               |                  |  |
| Enter your payment details below. Fie                   | elds marked with an asterisk ( * ) | are mandatory.   |  |
| Amount                                                  | \$200.00 AUD                       |                  |  |
| Customer Reference Number                               |                                    |                  |  |
| * Cardholder Name                                       |                                    |                  |  |
| * Credit Card Number                                    |                                    |                  |  |
| * Expiry Date (mm/yy)                                   |                                    |                  |  |
| * Card Verification Number (CVN)                        |                                    | What is the CVN? |  |
| Please note that the following surchatevent visa: 0.50% | rges apply:                        |                  |  |
| <ul> <li>Mastercard: 0.50%</li> </ul>                   |                                    |                  |  |

24. Now enter the 'Verification Code' and tick the box to accept the \$1 surcharge. Click 'Confirm'.

| Please confirm your navment | etails. Fields marked with an asterisk ( * ) are mandatory |  |
|-----------------------------|------------------------------------------------------------|--|
| Deineinel Arreunt           |                                                            |  |
| Principal Amount            | \$200.00 AOD                                               |  |
| Surcharge Amount            | \$1.00 AUD                                                 |  |
| Total Amount                | \$201.00 AUD                                               |  |
| Customer Reference Num      | er                                                         |  |
| Cardholder Name             |                                                            |  |
| Credit Card Number          |                                                            |  |
| Expiry Date                 |                                                            |  |
| * Verification Code         | Enter the verification code below.                         |  |
|                             |                                                            |  |

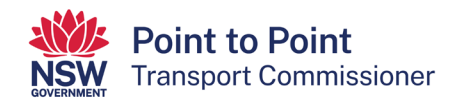

25. A 'Payment Receipt' screen will show next. You can record the details or have them sent to the address you nominate in the 'Send Receipt Email To' field.

Click 'Finish' when ready.

| Status                       | Approved             |      |  |
|------------------------------|----------------------|------|--|
| Receipt Number               |                      |      |  |
| Date                         |                      |      |  |
| Principal Amount             | \$200.00 AUD         |      |  |
| Surcharge Amount             | \$1.00 AUD           |      |  |
| Total Amount                 | \$201.00 AUD         |      |  |
| Customer Reference Numb      | er                   |      |  |
| Cardholder Name              |                      |      |  |
| Credit Card Number           |                      |      |  |
| Expiry Date                  |                      |      |  |
| A receipt has been emailed t | o john@testmail.com. |      |  |
| Send Receipt Email To        |                      | Send |  |

26. A second credit/debit card payment confirmation screen will be displayed if the payment has been processed successfully.

| Click | 'Finish'. |
|-------|-----------|
| otion | 1 1110111 |

| Spayment Details         Your payment has been processed successfully.         Amount       \$200.00         Surcharge Amount       \$1.00         Receipt Number       redit Card/Debit Card                                              |                             | missioner              | Account Help | • |
|----------------------------------------------------------------------------------------------------|-----------------------------|------------------------|--------------|---|
| Spayment Details         Your payment has been processed successfully.         Amount       \$200.00         Surcharge Amount       \$1.00         Receipt Number       >ayment Method         Payment Method       Credit Card/Debit Card |                             |                        |              |   |
| Your payment has been processed successfully.       Amount     \$200.00       Surcharge Amount     \$1.00       Receipt Number        Payment Method     Credit Card/Debit Card                                                            | Payment Details             |                        |              |   |
| Amount     \$200.00       Surcharge Amount     \$1.00       Receipt Number        Payment Method     Credit Card/Debit Card                                                                                                    | Your payment has been proce | ssed successfully.     |              |   |
| Surcharge Amount     \$1.00       Receipt Number     Payment Method       Credit Card/Debit Card                                                                                                    | Amount                      | \$200.00               |              |   |
| Receipt Number       Payment Method     Credit Card/Debit Card                                                                                                    | Surcharge Amount            | \$1.00                 |              |   |
| Payment Method Credit Card/Debit Card                                                                                                    | Receipt Number              |                        |              |   |
|                                                                                                    | Payment Method              | Credit Card/Debit Card |              |   |
|                                                                                                    |                             |                        |              |   |

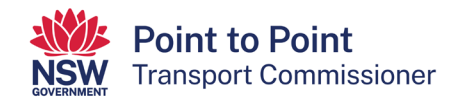

27. Once you have made your payment, your application is complete.

If you navigate to the 'Activities' tab, you will be able to check that your application has been successfully lodged.

The 'Payment Status' will show as 'Paid in Full' if you paid by credit/debit card.

If you paid by BPAY, it will show as 'Awaiting Payment'. When the BPAY funds have cleared (up to five business days) the status will change to 'Paid in Full'.

| NEW PC                | <b>int to Poi</b><br>Insport Com | <b>nt</b><br>missioner      |              |         |        | Account Help   | p              | Ŧ              |
|-----------------------|----------------------------------|-----------------------------|--------------|---------|--------|----------------|----------------|----------------|
| Activities<br>Account | CUST                             | FOMER NUMBER -              | 607959       |         |        |                |                | ? Request Help |
| Contacts              | Notices                          | Requests                    |              |         |        |                | _              |                |
| Taxi Licences         | CASE<br>NUMBER                   | REQUEST                     | LICENCE #    | PLATE # | STATUS | PAYMENT STATUS | DATE<br>LODGED | ACTION         |
| Payments              | C-0187385                        | Taxi Licence<br>application | TLN23-439226 |         | Lodged | Paid in Full   |                | Cancel         |

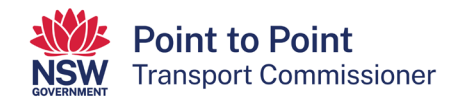

# 5. Renewing a taxi licence

Taxi licences need to be renewed every 12 months. A \$200 application fee applies when renewing the licence, except in the case of Wheelchair Accessible Taxi (WAT) licences.

This step by step guide will help you to renew your taxi licence via the Point to Point Transport Commissioner's 'Industry Portal'.

 Once you have logged in to the Taxi Licence Portal (see "3.1. Logging in" for help with that), click the "Activities" screen of the Taxi Licence Portal is displayed. If your taxi licence needs to be renewed within the next 28 days, it will be displayed under the "Requests" tab.

In the screenshot below, there are two taxi licences that are in the renewal phase. One licence is in draft and requires action, and one has been lodged. The lodged application requires no further action from the licence holder.

These taxi licences are examples only and, like the account for 'John Smith', they have been created for illustrative purposes only.

To proceed with the renewal of a taxi licence, select the text (in blue) under the "Case number" symbol for the licence that you want to renew.

| NSW<br>SOVERSIMENT Transpo | to Point<br>ort Commise | sioner                 |              |         |        | Ac                | count Help     | •            |
|----------------------------|-------------------------|------------------------|--------------|---------|--------|-------------------|----------------|--------------|
|                            |                         |                        |              |         |        |                   |                |              |
| Activities                 | CUS                     | TOMER NUMBER           | - 615570     |         |        |                   |                |              |
| Account                    | Joh                     | IN SMITH               |              |         |        |                   | ? R            | lequest Heip |
| Contacts                   | Notices                 | Requests               |              |         |        |                   |                |              |
| Taxi Licences              | CASE<br>NUMBER          | REQUEST                | LICENCE #    | PLATE # | STATUS | PAYMENT<br>STATUS | DATE<br>LODGED | ACTION       |
| Payments                   | C-0182682               | Renewal<br>Application | TLN23-438955 | TC926   | Lodged | Payment Due       | 11/12/2023     |              |
|                            | C-0182655               | Renewal<br>Application | TLN23-438938 | T9012   | Draft  | Payment Due       | 27/11/2023     |              |
|                            |                         |                        |              |         |        |                   |                |              |

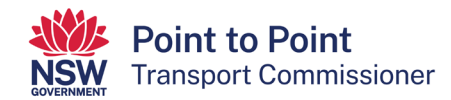

**Note**: If you are accessing the Taxi Licence Portal from a Smartphone, the screen layout will look slightly different – see below. To proceed with a taxi licence renewal, select the text (in blue) under the word "CASE" for the licence that you want to renew.

| <b>Point to Point</b><br>Transport Commissioner   |                                                                    |                                     |                                 |  |
|---------------------------------------------------|--------------------------------------------------------------------|-------------------------------------|---------------------------------|--|
| MENU                                              |                                                                    |                                     | =                               |  |
| Activities                                        |                                                                    | Account                             |                                 |  |
| Contacts                                          |                                                                    | Taxi Licen                          | ices                            |  |
| Payments                                          |                                                                    |                                     |                                 |  |
| Payments<br>CUSTO<br>John<br>Notices Requ         | MER NUMBER -<br>SMITH<br>ests                                      | 615570                              | uest Help                       |  |
| Payments<br>CUSTO<br>John<br>Notices Requ         | MER NUMBER -<br>SMITH<br>ests<br>REQUEST                           | 615570<br>? Req<br>STATUS           | uest Help<br>DETAILS            |  |
| Payments<br>CUSTO<br>John<br>Notices Requ<br>CASE | MER NUMBER -<br>SMITH<br>ests<br>REQUEST<br>Renewal<br>Application | 615570<br>? Req<br>STATUS<br>Lodged | uest Help<br>DETAILS<br>Details |  |

**Note**: If, while renewing a taxi licence through the Portal, you are inactive within the Portal for 15 minutes, a warning message will be displayed.

| Still there?                                                                                                    |  |  |  |  |
|----------------------------------------------------------------------------------------------------|--|--|--|--|
| For security, we suspend your session if you're inactive too long. If you don't click<br>Continue Working within approximately 30 seconds, we log you out.                                                                                          |  |  |  |  |
| Log Out Continue Working                                                                                                    |  |  |  |  |
| If you see the message and you do not wish to continue at that time, click<br>"Log Out" and resume the renewal when you are next able to do so.                                                                                                    |  |  |  |  |
| If you see the message and wish to continue with the renewal, click<br>"Continue Working". You have approximately 30 seconds from when the<br>message is first displayed to do so, otherwise you will be automatically<br>logged out of the Portal. |  |  |  |  |
| If you are automatically logged out of the Portal, you will be able to resume the renewal when you next log in to it.                                                                                                    |  |  |  |  |

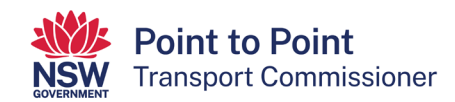

2. The "Begin Application" screen is displayed. Read through the text on the screen and, when you are ready to proceed, select the "Start" button.

| Point to Point<br>Transport Commissioner                                                                                                    |                                                                                                    | A                                                                              | ccount       | Help           |                             | • |
|----------------------------------------------------------------------------------------------------|----------------------------------------------------------------------------------------------------|--------------------------------------------------------------------------------|--------------|----------------|-----------------------------|---|
| 3                                                                                                    | 2<br>Renewal Details                                                                                            | 3<br>Privacy Statement and Declara                                             | ation        | P              | 4<br>ayment                 |   |
| Application Checklist<br>Licence holder and contact details<br>• Information has been carried forward for<br>update the information in the application<br>• Nominated manager or director (for corp<br>to Point Transport Industry Point Al before | om your current licence, please ch<br>n.<br>porations), if your nominated mane<br>e completing this application | eck this information remains correct,<br>iger or director has changed please t | if informati | on has chan    | ged you can<br>in the Point |   |
| Area of Operation <ul> <li>Your taxi will be licenced to provided tay</li> <li>To assist with administering taxi licence you indicate, and you may provide taxi</li> </ul>                                                                         | xi service anywhere in NSW.<br>Is you will be asked to indicate whe<br>services outside these areas.            | ere you intend to provide taxi services                                        | s. You are r | not restricted | to the area/s               | 5 |

3. The "Renewal Details" screen is displayed. Check the information in the top six boxes, as shown below. You will not be able to edit these. If you believe there are errors with this information, call the Industry Contact Centre on 131 727 for assistance.

If the information is correct, proceed to step 8.

| <b>Point to Point</b><br>Transport Commissioner                                                                                     | Account Help -                                                               |
|----------------------------------------------------------------------------------------------------|------------------------------------------------------------------------------|
| Begin Application Renewal Details Renewal Details                                                                                   | Image: Statement and Declaration     Payment                                 |
| Licence<br>TLN23-438938                                                                                                    | Plate Number<br>T9012                                                        |
| Licence Start Date 09/01/2023                                                                                                    | Ucence End Date 08/01/2024 Application Eco                                   |
| Taxi Licence                                                                                                    | \$ 200.00                                                                    |
| To assist with administering taxi licences, please indicate below the area/<br>Where will the taxi be operating? *<br>Please Select | s you intend to provide taxi services:<br>LGAs of Operation<br>Please Select |
|                                                                                                    | ➡ Finish Later     ← Previous     Next →                                     |

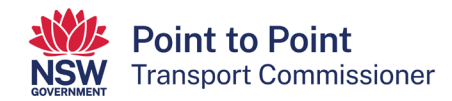

**Note**: If you are accessing the Taxi Licence Portal from a Smartphone, the layout of this screen will look slightly different (see below), but it will have the same information.

| <b>Point to Point</b><br>Transport Commissioner                                                                           |             |
|----------------------------------------------------------------------------------------------------|-------------|
| MENU                                                                                                    | =           |
| Panawal Datails                                                                                                    |             |
|                                                                                                    |             |
|                                                                                                    |             |
| TLN23-438938                                                                                                    |             |
| Plate Number                                                                                                    |             |
| T9012                                                                                                    |             |
| Licence Start Date                                                                                                    |             |
| 09/01/2023                                                                                                    |             |
| Licence End Date                                                                                                    |             |
| 08/01/2024                                                                                                    |             |
| Licence Category                                                                                                    |             |
| Taxi Licence                                                                                                    |             |
| Application Fee                                                                                                    |             |
| ° 200.00                                                                                                    |             |
|                                                                                                    |             |
| To assist with administering taxi licences, please<br>indicate the below the area/s you intend to provide ta<br>services: | xi          |
| Where will the taxi be operating                                                                                          |             |
| Please Select                                                                                                    | •           |
| LGAs of Operation                                                                                                    | _           |
| Please Select                                                                                                    | -           |
| ■ Finish Later ← Previous Continue -                                                                                      | <b>&gt;</b> |

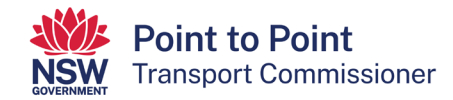

4. The next step is for you to indicate where you intend to provide taxi services.

Begin by opening the drop down menu "Where will the taxi be operating?".

Note that this information is only collected for statistical purposes, however it is a mandatory field. You are not restricted to operating in the area(s) you indicate.

| Where will the taxi be operating? * | LGAs of Operation |
|-------------------------------------|-------------------|
| Please Select                       | Please Select     |
|                                     |                   |

5. Select the relevant region, or regions, within NSW.

**Note**: The regions that have been selected in the example are for illustrative purposes only.

| <b>Point to Point</b><br>Transport Commissioner                                 | Account Help -                                              |
|---------------------------------------------------------------------------------|-------------------------------------------------------------|
| egin Application Renewal Details                                                | s Privacy Statement and Declaration Payment                 |
| Renewal Details                                                                 |                                                             |
| Licence<br>TLN22 128039<br>Greater Sydney                                       | Plate Number                                                |
| Newcastle, Central Coast & Greater Hunter<br>Illawarra, Shoalhaven & South East | 08/01/2024                                                  |
| Riverina Murray<br>Central West, Orana & Far West                               | Application Fee<br>\$ 200.00                                |
| North Coast<br>New England North West                                           | s you intend to provide taxi services:<br>LGAs of Operation |
| Greater Sydney 😣                                                                | ▲ Please Select                                             |
|                                                                                 | ■ Finish Later ← Previous Next →                            |

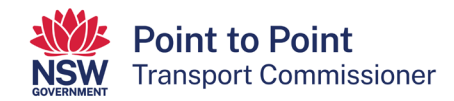

6. The next step is for you to indicate in which local government areas (LGAs) your taxi will be operating. This step is optional and you can proceed to step 12 without entering any data.

If you would like to indicate which local government areas (LGAs) your taxi will be operating in, select the field "LGAs of Operation".

| To assist with administering taxi licences, please indicate the below the area/s you intend to provide taxi services: |                                  |  |  |  |
|----------------------------------------------------------------------------------------------------|----------------------------------|--|--|--|
| Where will the taxi be operating? *                                                                                   | LGAs of Operation                |  |  |  |
| Greater Sydney 🛞 Illawarra, Shoalhaven & South East 🛞 🗸                                                               | Please Select                    |  |  |  |
|                                                                                                    |                                  |  |  |  |
|                                                                                                    | ■ Finish Later ← Previous Next → |  |  |  |

7. A drop down menu will then be displayed. Select the relevant LGA, noting that you can select multiple LGAs if you intend on operating across two or more LGAs.

| <b>Point to Point</b><br>Transport Commissioner                              |                                   | Account | Help    | •      |
|------------------------------------------------------------------------------|-----------------------------------|---------|---------|--------|
|                                                                              |                                   |         |         |        |
| Begin Application Renewal Details                                            | Privacy Statement and Declaration |         | Payment |        |
| Renewal Details Licence                                                      | Plate Number                      |         |         |        |
| TLN23-438938                                                                 | Albury City Council               |         |         | *      |
| Licence Start Date                                                           | Armidale Regional Council         |         |         |        |
| 09/01/2023                                                                   | Ballina Shire Council             |         |         |        |
| Licence Category                                                             | Balranald Shire Council           |         |         |        |
| Taxi Licence                                                                 | Bathurst Regional Council         |         |         |        |
|                                                                              | Bayside Council                   |         |         |        |
| To assist with administering taxi licences, please indicate below the area/s | Bega Valley Shire Council         |         |         |        |
| Where will the taxi be operating? *                                          | Bellingen Shire Council           |         |         | -      |
| Greater Sydney 🔕 Illawarra, Shoalhaven & South East 🔕 🗸                      | Please Select                     |         |         | •      |
|                                                                              |                                   |         |         |        |
|                                                                              | Finish Later                      | ← Pre   | vious   | Next → |

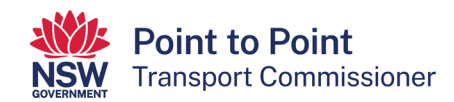

8. When you have finished indicating where your taxi will be operating, select the "Next" button.

| <b>Point to Point</b><br>Transport Commissioner    |                           |                                      | Account      | Help     | •      |
|----------------------------------------------------|---------------------------|--------------------------------------|--------------|----------|--------|
|                                                    |                           |                                      |              |          |        |
|                                                    | 2                         | 3                                    |              | - 4      |        |
| Begin Application                                  | Renewal Details           | Privacy Statement and Declaration    |              | Payment  |        |
| Renewal Details                                    |                           |                                      |              |          |        |
| Licence                                            |                           | Plate Number                         |              |          |        |
| TLN23-438938                                       |                           | T9012                                |              |          |        |
| Licence Start Date                                 |                           | Licence End Date                     |              |          |        |
| 09/01/2023                                         |                           | 08/01/2024                           |              |          |        |
| Licence Category                                   |                           | Application Fee                      |              |          |        |
| Taxi Licence                                       |                           | \$ 200.00                            |              |          |        |
|                                                    |                           |                                      |              |          |        |
| To assist with administering taxi licences, please | indicate below the area/s | s you intend to provide taxi service | s:           |          |        |
| Where will the taxi be operating? *                | )                         | LGAs of Operation                    |              |          |        |
| Greater Sydney 🛞 Illawarra, Shoalhaven & So        | uth East 🛞 👻              | Burwood Council 🛞 City of            | Parramatta C | ouncil 🙁 | •      |
|                                                    |                           |                                      |              |          |        |
|                                                    |                           | <b>Finish Later</b>                  | · ← Pre      | vious    | lext → |

9. The "Privacy Statement and Declaration" page will be displayed. Read through the text and, if you agree with it, check both boxes. Then select the "Submit & Pay" button.

|                                                                                                 | Point to Point<br>Transport Commissioner                                                                                                    |                                                                                                    | Account                                                                                                    | Help                                                                                                | •                                                                                                    |                   |
|-------------------------------------------------------------------------------------------------|----------------------------------------------------------------------------------------------------|----------------------------------------------------------------------------------------------------|----------------------------------------------------------------------------------------------------|----------------------------------------------------------------------------------------------------|----------------------------------------------------------------------------------------------------|-------------------|
|                                                                                                 | Ø                                                                                                    | Ø                                                                                                    | 6                                                                                                    |                                                                                                    |                                                                                                    |                   |
|                                                                                                 | Begin Application                                                                                                    | Renewal Details                                                                                                    | Privacy Statement and Declaration                                                                                                    |                                                                                                    | Payment                                                                                                    |                   |
| Privac                                                                                          | y Statement and Declaration                                                                                                    |                                                                                                    |                                                                                                    |                                                                                                    |                                                                                                    |                   |
| The Poi<br>Informat<br>collect th<br>Hire Vet<br>applicati<br>Informat<br>applicati<br>disclose | nt to Point Transport Commissioner<br>ion Protection Act 1998 (NSW) and<br>his information under Part 4 of the P<br>nicles) Regulation (2017). Informatio<br>ion for a taxi licence. If you do not pr<br>ion collected by the Point to Point T<br>ion. These agencies include the Aus<br>your personal information without y | is committed to protecting the pr<br>the Health Records and Informa<br>oint to Point Transport (Taxis an<br>n supplied on this form will be us<br>ovide this information your appli<br>ransport Commissioner may be<br>trailian Securities and Investmen<br>our consent unless authorised o | ivacy of your personal information in acc<br>tion Privacy Act 2002 (NSW). The Point I<br>d Hire Vehicles) Act (2016) and Part 4 of<br>sed by officers of the Point to Point Trans<br>cation for a taxi licence cannot proceed.<br>disclosed to third parties for the purposes<br>ts Commission, NSW Police and Transpir<br>r required by law. | ordance with<br>to Point Trans<br>the Point to F<br>port Commiss<br>of confirming<br>ort for NSW. ( | the Privacy and Person<br>sport Commissioner mu<br>Point Transport (Taxis a<br>sioner to assess your<br>g information provided i<br>Otherwise, we will not | nal<br>Ist<br>Ind |
| Persona<br>Mascot<br>about yo                                                                   | al information collected by the Point in<br>2020. An individual has a right of ac<br>our privacy please go to the <u>Commis</u>                                                                                                    | to Point Transport Commissioner<br>cess to modify and/or update the<br><u>isioner's Website</u> .                                                                                                    | r will be stored securely. We will keep you<br>ir personal information. If you wish to do                                                                                                    | ur information<br>this or requir                                                                    | i at 241 O'Riordan Stre<br>e any further informatio                                                                                                    | et<br>m           |
| Declara<br>It is a se                                                                           | tion<br>rious criminal offence to make a fall<br>lare that the information provided in                                                                                                    | se or misleading statement in co                                                                                                    | nnection with an application for an author                                                                                                    | risation.                                                                                           |                                                                                                    |                   |
| ✓ I dec                                                                                         | aare mat I have read and understoo                                                                                                    | a the privacy statement, includin                                                                                                    | g my privacy obligations.                                                                                                    | ← Pre                                                                                               | vious Submit &                                                                                                    | Pay               |

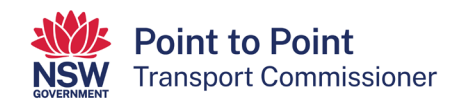

10. The "Payment" page will be displayed, showing the applicable fee and the various payment options.

#### Note:

- The surcharge applicable to a Credit/Debit Card payment is \$1.00.
- BPAY payments can take up to five business (working) days to clear. Your renewal application will not progress until payment has cleared and applied to the application.
- Payment is non-refundable.

If you want to pay by credit/debit card, select the radio button next to the text "Credit/ Debit Card" and then select the "Next" button. Go to steps 15 to 18 of this guide for help with completing your credit/debit card payment.

If you want to pay by BPAY, select the radio button next to the text "BPAY" and then select the "Next" button. Go to step 19 of this guide for help with completing your BPAY payment.

| <b>Point to Point</b><br>Transport Commissioner                                                                                                    |                                               |                                   | Account | Help      | •      |
|----------------------------------------------------------------------------------------------------|-----------------------------------------------|-----------------------------------|---------|-----------|--------|
| egin Application                                                                                                    | <b>Renewal Details</b>                        | Privacy Statement and Declaration | on      | 4<br>Paym | nent   |
| Payment<br>Application Fee<br>\$ 200.00                                                                                                    |                                               | 7                                 |         |           |        |
| Choose payment method<br>Credit/ Debit Card (surcharge applies)<br>BPAY (BPAY can take up to 5 working of<br>will not progress until payment has been | lays to clear. The application<br>n cleared.) |                                   |         |           |        |
| This payment is non-refundable.                                                                                                    |                                               |                                   | × Ca    | incel     | Next → |

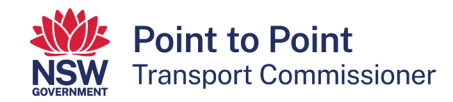

11. The "Payment Details" screen will be displayed. Enter your credit/debit card details and an email address for your receipt to be sent to.

**Note**: The payment details and email address displayed below are for illustrative purposes only.

Select "Next" to process the payment.

| Payment Details                                                              |                                          |                  |        |  |  |  |
|------------------------------------------------------------------------------|------------------------------------------|------------------|--------|--|--|--|
| Enter your payment details below. Fi                                         | elds marked with an asterisk ( * ) are n | nandatory.       |        |  |  |  |
| Amount                                                                       | \$200.00 AUD                             |                  |        |  |  |  |
| Customer Reference Number                                                    | 10000398249                              |                  |        |  |  |  |
| * Cardholder Name                                                            | John Smith                               |                  |        |  |  |  |
| * Credit Card Number                                                         | 4242424242424242                         | VISA 🦲           |        |  |  |  |
| * Expiry Date (mm/yy)                                                        | 10 🗸 / 25 🗸                              |                  |        |  |  |  |
| * Card Verification Number (CVN)                                             | 123                                      | What is the CVN? |        |  |  |  |
| Please note that the following surch<br>• Visa: 0.50%<br>• Mastercard: 0.50% | arges apply:                             |                  |        |  |  |  |
| Receipt Email Address                                                        | exampleonly@email.com                    |                  |        |  |  |  |
| Cancel                                                                       |                                          | 1                | → Next |  |  |  |
|                                                                              |                                          |                  |        |  |  |  |

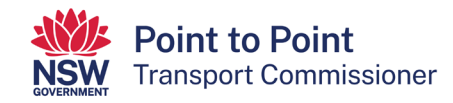

12. The "Confirmation" page is displayed. Type in the "Verification Code" displayed in the box. In this example it is "70683". Your code will be different.

If the code isn't clear, click "Generate a new verification code". If you would prefer to hear the verification code, select "Audio".

When paying by credit/debit card, a surcharge of \$1.00 applies. To progress with the payment, you need to accept the surcharge. To do so, tick the box next to the text "I accept the surcharge of \$1.00 AUD."

Once the verification code has been entered and the surcharge accepted, click "Confirm".

| Confirmation                        | า                                                            |           |
|-------------------------------------|--------------------------------------------------------------|-----------|
| Please confirm your payment details | s. Fields marked with an asterisk ( $\star$ ) are mandatory. |           |
| Principal Amount                    | \$200.00 AUD                                                 |           |
| Surcharge Amount                    | \$1.00 AUD                                                   |           |
| Total Amount                        | \$201.00 AUD                                                 |           |
| Customer Reference Number           | 10000398249                                                  |           |
| Cardholder Name                     | John Smith                                                   |           |
| Credit Card Number                  | 424242242                                                    |           |
| Expiry Date                         | 10/25                                                        |           |
| * Verification Code                 | Enter the verification code below.                           |           |
| * 🗹 I accept the surcharge of \$1   | .00 AUD.                                                     |           |
| Cancel                              |                                                              | → Confirm |

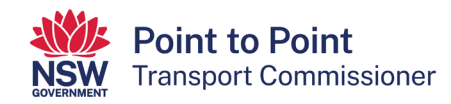

13. The "Payment Receipt" page is displayed. A payment receipt has already been sent to the email address entered in step 15.

If you would like a second payment receipt to be emailed to an additional email address, different to the one you entered in step 15, enter that email address now in the field next to the text "Send Receipt Email To". Then select the "Send" button.

Note: If you do not need a second payment receipt, leave this field blank.

| Payment Re                        | ceipt                  |
|-----------------------------------|------------------------|
| Status                            | Approved               |
| Receipt Number                    | 1115879875             |
| Date                              | 12 Dec 2023 13:41 AEDT |
| Principal Amount                  | \$200.00 AUD           |
| Surcharge Amount                  | \$1.00 AUD             |
| Total Amount                      | \$201.00 AUD           |
| Customer Reference Number         | 10000398259            |
| Cardholder Name                   | John Smith             |
| Credit Card Number                | 424242242              |
| Expiry Date                       | 10/25                  |
| A receipt has been emailed to exa | impleonly@email.com.   |
| Send Receipt Email To             | Send                   |
| Print <b>&gt;</b> Finish          |                        |

When ready to progress, select the "Finish" button.

14. The "Payment Details" page is displayed.

These details will match the details of the payment receipt(s) that have already been emailed, however, if required you can record them from this screen for your records.

When ready to progress, select the "Finish" button and go to step 20.

| Payment Details               |                        |          |  |
|-------------------------------|------------------------|----------|--|
| Your payment has been process | sed successfully.      |          |  |
| Amount                        | \$200.00               |          |  |
| Surcharge Amount              | \$1.00                 |          |  |
| Receipt Number                | 1115385851             |          |  |
| Payment Method                | Credit Card/Debit Card |          |  |
|                               |                        |          |  |
|                               |                        | → Finish |  |

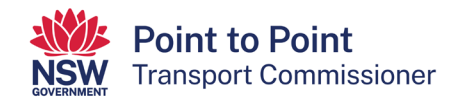

15. If you chose to pay by "BPAY" in step 14, this "Payment Details" screen will be displayed. It provides you with the details you need to make your BPAY payment – the "Biller Code" and the "Ref". Contact your bank or financial institution and use these details to make your payment.

**Note**: The biller code and reference number shown below are not for use. They are for illustrative purposes only.

Select "Finish" to progress your application.

| NSW<br>NEWWY<br>Transport C                                                                                                    | Point<br>ommissioner                                    |                                    | Account                      | Help                  | •       |    |
|----------------------------------------------------------------------------------------------------|---------------------------------------------------------|------------------------------------|------------------------------|-----------------------|---------|----|
| Payment Detail                                                                                                    | S                                                       |                                    |                              |                       |         |    |
| Processing will commence<br>Amount<br>Payment Method                                                                                                    | only when the payment has cleared v<br>\$200.00<br>BPay | which may take up to four business | s days.<br>Iler Code:<br>¤f: | 273870<br>66100003982 | 2593    |    |
| Telephone & Internet Banking – BPAY®<br>Contact your bank or financial institution to make this payment from your<br>cheque, savings, debit, credit card or transaction account. More info:<br>www.bpay.com.au Any payment must be for the exact amount of this invoice<br>and be made by the due date. Otherwise, any amount paid will not be<br>accepted and will be returned. |                                                         |                                    |                              |                       |         |    |
|                                                                                                    |                                                         |                                    |                              |                       | → Finis | sh |

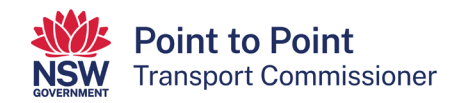

16. You are now returned to the "Activities" screen where you began the renewal of your taxi licence.

If a licence has been renewed with a successful credit/debit card payment, it will no longer be displayed in this screen because no further activity is required.

If a licence is renewed with a BPAY payment, it will still be displayed in this screen and it will have a "STATUS" of "Lodged". For these licences, the text under "PAYMENT STATUS" will remain as "Payment Due" until the BPAY payment is processed by the banking system and the Point to Point Transport Commission has applied it to this renewal application. When the BPAY payment is applied, the licence will no longer be displayed in this screen.

| <b>Point to Point</b><br>NSW Transport Commissioner |                |                            |                 |         |        |                | Help           | •              |
|-----------------------------------------------------|----------------|----------------------------|-----------------|---------|--------|----------------|----------------|----------------|
| Activities<br>Account                               | Cust<br>John   | omer number - 6<br>n SMITH | \$15570         |         |        |                |                | ? Request Help |
| Contacts                                            | Notices        | Requests                   |                 |         |        |                |                |                |
| Taxi Licences                                       | CASE<br>NUMBER | REQUEST                    | LICENCE #       | PLATE # | STATUS | PAYMENT STATUS | DATE<br>LODGED | ACTION         |
| Payments                                            | C-0182682      | Renewal Application        | on TLN23-438955 | TC926   | Lodged | Payment Due    | 11/12/2023     |                |

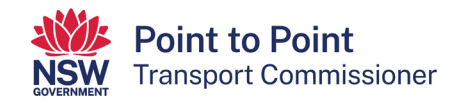

17. If you now switch to the 'Taxi Licences' tab, you will be able to see the expiry dates for each of your taxi licences.

For licences that have been successfully renewed, the "EXPIRY DATE" will be one year on from the previous expiry date.

The change of "EXPIRY DATE" will occur when your payment is processed and applied.

This will be almost immediately in the case of a successful credit/debit card payment and within five business days for a BPAY payment.

For licences renewed by BPAY payment, if, after five business days, the "EXPIRY DATE" has not changed to next year's renewal date, please call our Industry Contact Centre on 131 727 for assistance.

| POLYNAME TR   | Point to Point<br>Transport Commissioner |                      |         |              |           |                 |         |  |
|---------------|------------------------------------------|----------------------|---------|--------------|-----------|-----------------|---------|--|
| Activities    | CUST                                     | OMER NUMBER - 615570 |         |              |           |                 |         |  |
| Account       | Johr                                     | SMITH                |         |              | 🗎 Interna | I Review 🌐 🖺 Su | rrender |  |
| Contacts      | SELECT                                   | LICENCE #            | PLATE # | CATEGORY     | STATUS    | EXPIRY DATE     |         |  |
| Taxi Licences | 0                                        | TLN23-438938         | T9012   | Taxi Licence | Granted   | 08/01/2025      |         |  |
|               | 0                                        | TLN23-438955         | TC926   | Taxi Licence | Granted   | 08/01/2024      |         |  |
| Payments      |                                          |                      |         |              |           |                 |         |  |

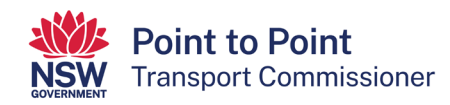

## 6. Surrendering a taxi licence

- 1. Click the option button of the licence you wish to surrender.
- 2. Click "Surrender".

| Activities    |        | TOMER NUMBER - 62504<br>UR NAMEHERE | ≓ Transfer | Surrender  |            |            |         |
|---------------|--------|-------------------------------------|------------|------------|------------|------------|---------|
| Contacts      | SELECT | OPERATING AREA                      | CLASS      | LICENCE #  | START DATE | END DATE 4 | STATUS  |
| Taxi Licences | 0      | Metro                               | TX03WAT    | TLH-410513 | 12/04/2018 | 11/04/2019 | Granted |
|               | 0      | Metro                               | TX01       | TLH-410514 | 12/04/2018 | 11/04/2019 | Granted |
| Payments      |        |                                     |            |            |            |            |         |

3. You will see the Taxi Licence surrender form.

| Surrender of Taxi Li                                                                                                    | Fields marked with * are mandatory<br>int to Point Transport Commissioner that the Taxi Licence is being voluntarily surrendered                                                         |
|----------------------------------------------------------------------------------------------------|----------------------------------------------------------------------------------------------------|
| Licence #: TLH-410514                                                                                                    | Plate #:                                                                                                    |
| Have the plates been returned to Servic<br>Yes<br>No                                                                         | ce NSW?*                                                                                                    |
| By submitting this notice you are advisi<br>your taxi licence. Once surrendered, yo<br>icence plates to Service NSW within 7 | ing the Point to Point Transport Commissioner that you are surrendering<br>our taxi licence will be cancelled and you will need to surrender your<br>days from the date of cancellation. |
| I declare that I am voluntarily surren                                                                                       | dering the Taxi Licence listed above.                                                                                                    |
|                                                                                                    | 🗙 Cancel 🖺 Submit                                                                                                    |

- 4. Click the check box to indicate whether the plates have been returned to Service NSW or not. There are severe penalties if the plates have not been returned to Service NSW.
- 5. Click the check box declaration to confirm that you are voluntarily surrendering the taxi licence.
- 6. Click "Submit".

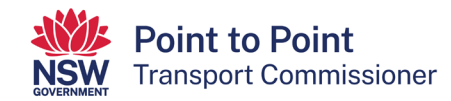

7. View the confirmation screen and then click "Confirm" to continue.

| Surrend                                                    | Fields ma<br>er of Taxi Licence<br>as form to notify the Point to Point Transport Commissioner that the Taxi Licence is being volum | rked with * are mandate<br>larity summitteed |
|------------------------------------------------------------|----------------------------------------------------------------------------------------------------|----------------------------------------------|
|                                                            |                                                                                                    |                                              |
| Have the plates beer                                       | returned to Service NSW?*                                                                                                    |                                              |
| Yos.<br>No                                                 | • * •                                                                                                    |                                              |
|                                                            | Confirmation                                                                                                    |                                              |
| By submitting the<br>your taxi licence<br>icence plates to | This notice will be submitted to the Point to Point Commission for finalisation.<br>Do you wish to continue?                        | e surrendering<br>nder your                  |
|                                                            | Cancel Confirm                                                                                                    |                                              |
|                                                            | × c                                                                                                    | ancel D Submit                               |

8. Click the "Taxi Licences" menu tab on the left to see the status of your request.

|               | CUSTO     | OMER NUMBER - 625040 |        |                |             |              |
|---------------|-----------|----------------------|--------|----------------|-------------|--------------|
| Account       | Your      | NAMEHERE             |        |                |             | Request Help |
| Contacts      | Notices   | Requests             |        |                |             |              |
| Taxi Licences |           | REQUEST              | STATUS | PAYMENT STATUS | DATE LODGED | ACTION       |
|               | C-0010011 | Surrender            | New    |                | 13/04/2018  |              |
| Day can a she |           |                      |        |                |             |              |

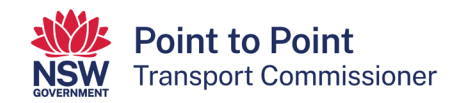

# 7. Applying for an Internal Review

You can apply for an Internal Review of a decision through the Industry Portal. Tip: an internal review can be requested by a person aggrieved by a reviewable decision (an application refused, a suspension or cancellation of a licence or a variation or imposing a licence condition).

- 1. Click on the "Taxi Licences" tab in the left-hand menu of the "Taxi Licence Gateway".
- 2. Click the option button next to the licence your internal review request relates to.
- 3. Click "Internal Review".

| Activities    | Cus<br>Tax | TOMER NUMBER - 6 | 511676 |            | Intern     | al Review 🛱 Tr | ansfer Surrender |
|---------------|------------|------------------|--------|------------|------------|----------------|------------------|
| Contacts      | SELECT     | LICENCE #        | CLASS  | START DATE | END DATE ↓ | STATUS         | AGENT            |
| Taxi Licences | <u>ס</u> ך | TLH-411919       | TX01   | 10/09/2018 | 09/09/2019 | Granted        |                  |
| Payments      |            |                  |        |            |            |                |                  |

4. Complete the "Internal Review Application Details" form. Click the check box if you have a copy of the decision.

| Internal Review Application Details                     |                                       |                         |
|---------------------------------------------------------|---------------------------------------|-------------------------|
| <ul> <li>Jatarral Daview Application Datalle</li> </ul> |                                       |                         |
| Internal Review Application Details                     |                                       |                         |
| Applicant Details                                       |                                       |                         |
| Licence Number * 0                                      | Name of person/entity seeking review  |                         |
| TLH-411919                                              | TaxiAcctOne                           |                         |
| Contact Number                                          | Representative Name(if the Account is | s a corporation entity) |
| 0212345678                                              | Taxi AcctOne                          |                         |
| Contact Email                                           | Address                               |                         |
| abhita_viswan@yahoo.com                                 |                                       |                         |
| Review Details                                          |                                       |                         |
| Date of Decision *                                      | Do you have a copy of the decision?   |                         |
|                                                         |                                       |                         |
| Grounds for review * O                                  | Description of Decision * O           |                         |
|                                                         |                                       |                         |
|                                                         |                                       |                         |

5. Click "Continue".

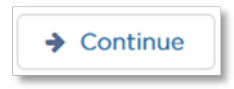

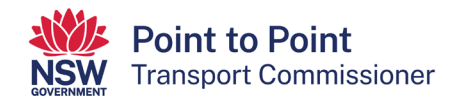

6. Upload any supporting documents and click "Continue".

| Internal Review Application Details                                                                                     | Documents              | Privacy Statement | Review Details                     |
|----------------------------------------------------------------------------------------------------|------------------------|-------------------|------------------------------------|
| Documents                                                                                                    |                        |                   | Fields marked with * are mandatory |
| tach copies of your supporting documents for Intern<br>tachments can't be deleted from the application process. See Kno | al Review Applications |                   |                                    |
|                                                                                                    |                        |                   |                                    |
| upporting documents for Internal Review applications                                                                    |                        |                   |                                    |
| Browse No file selected.                                                                                                | Upload                 |                   |                                    |
|                                                                                                    |                        |                   |                                    |
|                                                                                                    |                        |                   |                                    |
|                                                                                                    |                        |                   |                                    |

7. Read the Privacy Statement and Declaration. Agree to it by checking the box, then click "Continue".

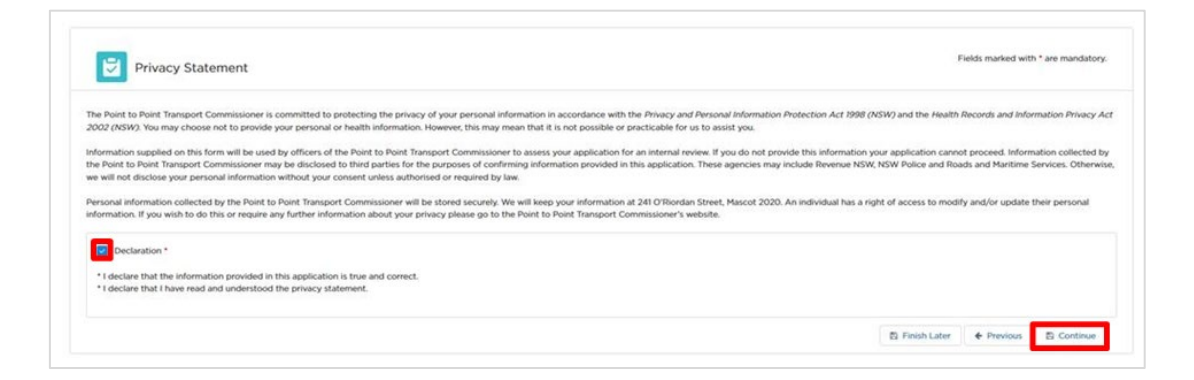

8. Review that all of the details you have provided in your application are correct. If they are correct, click "Continue". If they are not, click "Edit" and change them.

| Internal Review Application Details   | Documents | Privacy Statement                    | Review Details                    |
|---------------------------------------|-----------|--------------------------------------|-----------------------------------|
| Internal Review Application Details   |           |                                      | Fields marked with * are mandator |
| + Internal Review Application Details |           |                                      |                                   |
| The new represent second              |           |                                      |                                   |
| Applicant Details                     |           |                                      |                                   |
| Applicant Details                     |           | Name of person/entity seeking review |                                   |

9. You can view your application and its status under "Requests" on the "Activities" tab. Click on the case number (in the column headed "#") to view the content of the application.

| Activities    | CUST      | OMER NUMBER - 611676 |        |                |             |                                  |
|---------------|-----------|----------------------|--------|----------------|-------------|----------------------------------|
| Account       | Taxi/     | AcctOne              |        |                |             | <ul> <li>Request Help</li> </ul> |
| Contacts      | Notices   | Requests             |        |                |             |                                  |
| Taxi Licences |           | REQUEST              | STATUS | PAYMENT STATUS | DATE LODGED | ACTION                           |
|               | C-0018960 | Internal review      | Lodged | N/A            | 10/09/2018  | Withdraw                         |
| Payments      | C-0019932 | WAT Application      | Lodged |                | 06/09/2018  |                                  |

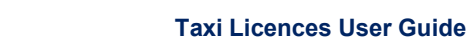

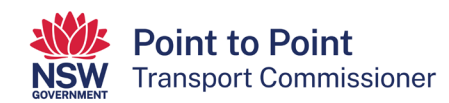

# 8. Help

Use the "Help" screen to search for and view help articles.

1. Click "Help" button at the top of the page.

|--|

The "Help" screen is displayed.

| SERVICE PROVIDER        | Search Articles Q                                     |   |
|-------------------------|-------------------------------------------------------|---|
| TAXI LICENCE            |                                                       |   |
| DVD                     | 3 Views - 30/09/2017 - Article                        |   |
| PASSENGER SERVICES LEVY |                                                       | - |
| FEES                    | Driver Vehicle Dashboard Terms and Conditions         |   |
| PRIVACY                 |                                                       | - |
|                         | Driver Vehicle Dashboard - Frequently Asked Questions |   |
|                         | Load more                                             | - |
|                         | RELATED TOPICS                                        | ~ |
|                         | Service Provider                                      | 1 |
|                         | Fees                                                  | 1 |
|                         | Taxi Licence                                          | 1 |

2. Type what you are looking for into the "Search Articles" field and click the magnifying glass icon or press "Enter".

| Search Articles | Q |
|-----------------|---|
|                 |   |

Articles matching your search criteria are displayed.